# 

# **ERP Web Fiscal** Parametrização de Contribuições

| E | ERP         | Web   | Fisc     | al - I    | Para         | met         | rizaç        | ão de | e Co     | ontrib | uiçõ | es |  |  |  |  |     |  |
|---|-------------|-------|----------|-----------|--------------|-------------|--------------|-------|----------|--------|------|----|--|--|--|--|-----|--|
|   |             |       |          |           |              |             |              |       |          |        |      |    |  |  |  |  |     |  |
| í | ĺn          | dia   |          |           |              |             |              |       |          |        |      |    |  |  |  |  |     |  |
|   |             | JIC   | ;e       |           |              |             |              |       |          |        |      |    |  |  |  |  |     |  |
| ( | <u>Obje</u> | etivo | <u>)</u> |           |              |             |              |       |          |        |      |    |  |  |  |  | 3   |  |
|   | Pará        | àme   | tros     | Ge        | rais         |             |              |       |          |        |      |    |  |  |  |  | - 4 |  |
| Ĵ |             |       |          |           | <u>, ano</u> |             |              |       |          |        |      |    |  |  |  |  |     |  |
| 1 | Para        | ame   | tros     | <u>po</u> | <u>r Em</u>  | <u>ipre</u> | <u>sa</u>    |       |          |        |      |    |  |  |  |  | 6   |  |
|   | Tab         | elas  | do       | SPE       | <u>D</u> C   | onti        | <u>ribui</u> | ções  | <u>}</u> |        |      |    |  |  |  |  | 24  |  |
|   |             |       |          |           |              |             |              |       |          |        |      |    |  |  |  |  |     |  |
|   |             |       |          |           |              |             |              |       |          |        |      |    |  |  |  |  |     |  |
|   |             |       |          |           |              |             |              |       |          |        |      |    |  |  |  |  |     |  |
|   |             |       |          |           |              |             |              |       |          |        |      |    |  |  |  |  |     |  |
|   |             |       |          |           |              |             |              |       |          |        |      |    |  |  |  |  |     |  |
|   |             |       |          |           |              |             |              |       |          |        |      |    |  |  |  |  |     |  |
|   |             |       |          |           |              |             |              |       |          |        |      |    |  |  |  |  |     |  |
|   |             |       |          |           |              |             |              |       |          |        |      |    |  |  |  |  |     |  |
|   |             |       |          |           |              |             |              |       |          |        |      |    |  |  |  |  |     |  |
|   |             |       |          |           |              |             |              |       |          |        |      |    |  |  |  |  |     |  |
|   |             |       |          |           |              |             |              |       |          |        |      |    |  |  |  |  |     |  |
|   |             |       |          |           |              |             |              |       |          |        |      |    |  |  |  |  |     |  |
|   |             |       |          |           |              |             |              |       |          |        |      |    |  |  |  |  |     |  |
|   |             |       |          |           |              |             |              |       |          |        |      |    |  |  |  |  |     |  |
|   |             |       |          |           |              |             |              |       |          |        |      |    |  |  |  |  |     |  |
|   |             |       |          |           |              |             |              |       |          |        |      |    |  |  |  |  |     |  |
|   |             |       |          |           |              |             |              |       |          |        |      |    |  |  |  |  |     |  |
|   |             |       |          |           |              |             |              |       |          |        |      |    |  |  |  |  |     |  |
|   |             |       |          |           |              |             |              |       |          |        |      |    |  |  |  |  |     |  |
|   |             |       |          |           |              |             |              |       |          |        |      |    |  |  |  |  |     |  |
|   |             |       |          |           |              |             |              |       |          |        |      |    |  |  |  |  |     |  |
|   |             |       |          |           |              |             |              |       |          |        |      |    |  |  |  |  |     |  |

# 

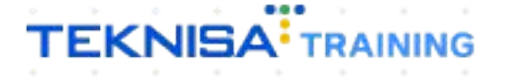

# Objetivo

O manual Parametrização de Contribuições tem por objetivo definir parâmetros de contribuição, orientando como deve ser gerado o SPED Contribuições.

# **Parâmetros Gerais**

1. Selecione o menu superior (Imagem 1) no canto superior esquerdo.

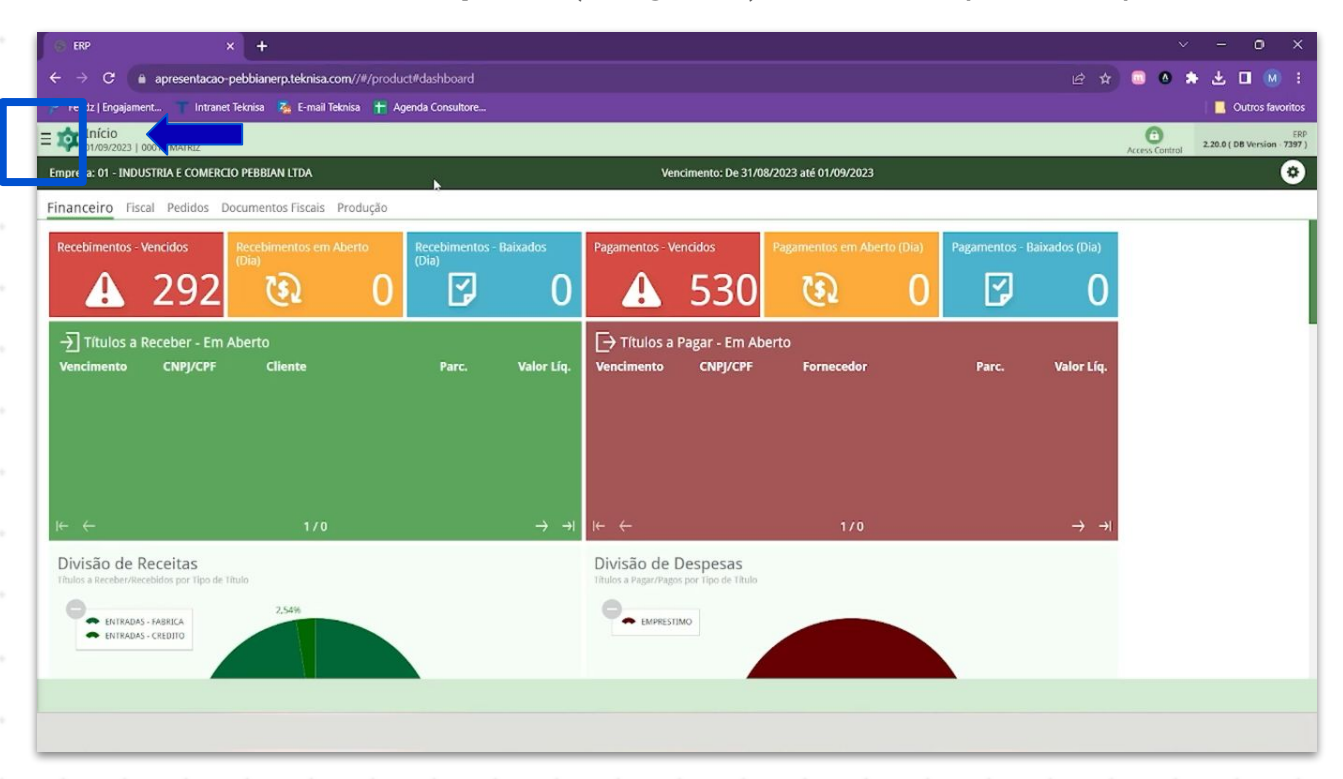

Imagem 1 - Menu Superior

2. Na **barra de pesquisa** (Imagem 2) digite "Parametrização de contribuições" e selecione o resultado correspondente.

| S ERP × +                                                        |               |                           |                            |                           |     |  |                           | ~ -                 | - o ×                          |
|------------------------------------------------------------------|---------------|---------------------------|----------------------------|---------------------------|-----|--|---------------------------|---------------------|--------------------------------|
| ← → C  a apresentacao-pebbianerp.teknisa.com//#/product#         | dashboard     |                           |                            |                           |     |  |                           | 💿 🐽 🚓 🛃             | s 🖬 🛞 🗄                        |
| 🚰 Feedz   Engajament 👕 Intranet Teknisa 🧏 E-mail Teknisa 🍴 Agend | la Consultore |                           |                            |                           |     |  |                           | 1                   | Outros favoritos               |
| Op TEKNISA                                                       |               |                           |                            |                           |     |  |                           | Access Control 2.20 | ERP<br>O ( DB Version - 7397 ) |
| 0001 - MATRIZ                                                    |               |                           |                            | 0                         |     |  |                           |                     |                                |
|                                                                  |               |                           |                            |                           |     |  |                           |                     |                                |
| PARAMETRIZAÇÃO DE CONT                                           |               |                           | Pagamentos - W             | encidos                   |     |  |                           |                     |                                |
| Parametrização de Contribuições<br>Parametrização a Fiscal       | 7             |                           |                            | 530                       |     |  |                           |                     |                                |
|                                                                  |               |                           | -                          | 000                       |     |  |                           |                     |                                |
|                                                                  |               |                           | L→ Títulos a<br>Vencimento | Pagar - Em Ab<br>CNPI/CPF |     |  | Valor Líg.                |                     |                                |
|                                                                  |               |                           |                            |                           |     |  |                           |                     |                                |
|                                                                  |               |                           |                            |                           |     |  |                           |                     |                                |
|                                                                  |               |                           |                            |                           |     |  |                           |                     |                                |
|                                                                  |               |                           |                            |                           |     |  |                           |                     |                                |
|                                                                  |               | $\rightarrow \rightarrow$ | (← ←                       |                           | 1/0 |  | $\rightarrow \rightarrow$ |                     |                                |
|                                                                  |               |                           | Divisão de l               | Despesas                  |     |  |                           |                     |                                |
|                                                                  |               |                           |                            |                           |     |  |                           |                     |                                |
|                                                                  |               |                           | · EMPRESI                  | MO                        |     |  |                           |                     |                                |
|                                                                  |               |                           |                            | _                         |     |  |                           |                     |                                |
| 6 A                                                              |               |                           |                            |                           |     |  |                           |                     |                                |
|                                                                  |               |                           |                            |                           |     |  |                           |                     |                                |

Imagem 2 - Barra de pesquisa

## TEKNISA

3. Na aba **Parâmetros Gerais** (Imagem 3) deve ser feita a verificação dos parâmetros gerais da empresa.

| ERP × +                                                                          | v - 0                                       |
|----------------------------------------------------------------------------------|---------------------------------------------|
| -                                                                                | ie 🛧 💷 🛛 🛧 🕁 🗖 🕯                            |
| 🕈 Feedz   Engajament 🍸 Intranet Teknisa 🛛 🗛 E-mail Teknisa 🕇 Agenda Consultore   | Outros f                                    |
| Parametrização de Contribuições                                                  | Access Cantral 2.86.0 ( DB Version - 7397 ) |
| arâmetros Gerais Parâm                                                           |                                             |
| Escrituração das Devoluções de Vendas (SPED Contribuições)                       |                                             |
| crituração                                                                       |                                             |
| - Ajuste Da Contribuição. Registro (M220)                                        |                                             |
|                                                                                  |                                             |
| Ajuste Automatico SPLD Contribuições                                             |                                             |
| era Ajuste Automático no Cálculo SPED Contribuições (Dif. Arredondamento)<br>Ião |                                             |
| ódiro do Ajuste                                                                  |                                             |
| 5 - Ajuste Oriundo de Outras Situações                                           |                                             |
| escrição                                                                         |                                             |
|                                                                                  |                                             |
| <ul> <li>Crédito Diferido</li> </ul>                                             |                                             |
| tiliza Crédito Diferido                                                          |                                             |
| ão                                                                               |                                             |
| A ME de Catalone de Canadamente                                                  |                                             |
| INF de Estorno de Cancelamento                                                   |                                             |
| ão                                                                               |                                             |
| escrição                                                                         |                                             |
|                                                                                  |                                             |
|                                                                                  |                                             |
| ICMS Reduz a Base de Cálculo de PIS e COFINS                                     |                                             |
| Editar                                                                           |                                             |
|                                                                                  |                                             |

Imagem 3 – Parâmetros Gerais

Para fazer as alterações necessárias, selecione Editar (Imagem 4) no canto inferior.

| 🗱 ERP × 🕂                                                                                    |                |
|----------------------------------------------------------------------------------------------|----------------|
| ← → C a apresentacao-pebbianerp.teknisa.com//fis/#/fis#fis25000_parametrizacao_contribuicoes | e 🛧 🤍 🖉 🐱 💷 🛞  |
| 🔎 Feedz   Engajament 🦷 Intranet Teknisa 🛛 🐐 E-mail Teknisa 🛛 🕇 Agenda Consultore             | Outros favorit |
| Parametrização de Contribuições                                                              | Access Control |
| Parâmetros Gerais Parâmetros por Empresa Faturamento Tabelas do SPED Contribuições           |                |
| <ul> <li>Escrituração das Devoluções de Vendas (SPED Contribuições)</li> </ul>               |                |
| Escrituração                                                                                 |                |
| 1 - Ajuste Da Contribuição. Registro (M220)                                                  |                |
|                                                                                              |                |
| <ul> <li>✓ Ajuste Auta<sup>b</sup>rático SPED Contribuições</li> </ul>                       |                |
| Gera Aluste Automático no Cálculo SPED Contribuições (Dif. Arredondamento)                   |                |
| Não                                                                                          |                |
|                                                                                              |                |
| Codigo do Ajuste                                                                             |                |
| us - Ajuste Unundo de Outras Situações                                                       |                |
| Descrição                                                                                    |                |
|                                                                                              |                |
|                                                                                              |                |
| ✓ Crédito Diferido                                                                           |                |
| Utiliza Crédito Diferido                                                                     |                |
| Não                                                                                          |                |
|                                                                                              |                |
| ✓ NF de Estorno de Cancelamento                                                              |                |
| Gera NF de Estorno de Cancelamento como Dedução                                              |                |
| Não                                                                                          |                |
| Description                                                                                  |                |
| nezrikan                                                                                     |                |
| XIIIO S and a Cilcula da DIG a COENC                                                         |                |
|                                                                                              |                |
| Ediar                                                                                        |                |
|                                                                                              |                |
|                                                                                              |                |

Imagem 4 - Editar

# **Parâmetros por Empresa**

1. Após a realização das alterações, na aba **Parâmetros por Empresa** (Imagem 5) selecione a empresa que deseja fazer a parametrização.

| 🔹 ERP                       | × +                                                                                  | ~ - 0 X            |
|-----------------------------|--------------------------------------------------------------------------------------|--------------------|
| ← → C                       | apresentacao-pebbianerp.teknisa.com//fis/#/fis#fis25000_parametrizacao_contribuicoes | ie 🛧 🥃 👁 🌟 🖬 🛞 i   |
| 📌 Feedz   Engajamo          | ent 👕 Intranet Teknisa 🛛 🍒 E-mail Teknisa 🏾 🛨 Agenda Consultore                      | 📃 Outros favoritos |
| = 🔯 Parametri<br>01/09/2023 | ização de Contribuições                                                              | Access Control     |
| Parâmetros Gerai            | Parâmetros por Empresa Fatura lo SPED Contribuições                                  |                    |
| Código                      | vome                                                                                 |                    |
| 01                          | La Industria e comercio pebbian lida                                                 |                    |
| 02                          | DISTRIBUIDORA TP LTDA                                                                |                    |
| 03                          | EMPRESA TREINAMENTO_PEBBIAN - 3                                                      |                    |
| 04                          | EMPRESA TREINAMENTO - A NOVA PASTELANDIA                                             |                    |
| 07                          | EMPRESA TREINAMENTO_PEBBIAN-AV                                                       |                    |
| 09                          | EMPRESA ANDERSON                                                                     |                    |
| 12                          | EMPRESA TESTE                                                                        |                    |
| 14                          | GRPE IND. COM LTDA                                                                   |                    |
| 70                          | TESTE EMPRESA                                                                        |                    |
| 77                          | SANDRA MELO TESTE                                                                    |                    |
| 88                          | TESTE IMPLANTACAO                                                                    |                    |
| 99                          | EMPRESA TREINAMENTO PEBBIAN - GS                                                     |                    |
| lu                          | lunghis massas frescas                                                               |                    |
|                             |                                                                                      |                    |
|                             |                                                                                      |                    |
|                             |                                                                                      |                    |
|                             |                                                                                      |                    |

Imagem 5 – Parâmetros por Empresa

 Na janela que vai ser aberta, vá para a aba Outras Receitas (Imagem 6). Nela, deve ser feita a parametrização de outras receitas que têm contribuições, que não são oriundas de notas fiscais.

| 🚰 Feedz   Engajament 🍸                        | Intranet Teknisa 🛛 🍇 E-mail Teknisa | 音 Agenda (     | onsultore    |                            |                                    |                 |                | Outros favor                 |
|-----------------------------------------------|-------------------------------------|----------------|--------------|----------------------------|------------------------------------|-----------------|----------------|------------------------------|
| Parametrização de<br>01/09/2023   0001 - MATR | e Contribuições<br>IZ               |                |              |                            |                                    |                 | Control 2.86.0 | FIS<br>( D8 Version - 7397 ) |
| Parâmetros Gerais Parân                       | netros por Empresa Fatur            | 01 - INDUSTRIA | E COMERCIO   | Posoitas Jonfaitorias CREF | Outros Créditos                    |                 |                |                              |
| Código                                        | Nome                                | CST NE-0       | In Operação  | Valor Aliquota PIS         | Valor Alíqueta COEINS Natu Receita | Regime Anuração | Data Inicial   | Data Final                   |
| 01                                            | INDUSTRIA E C                       | CST NF-E       | ip. operação | Valor Aliquota P13         | Não há registros                   | Regime Apuração | Data Inicial   | Data Finai                   |
| 02                                            | DISTRIBUIDORA                       |                |              |                            |                                    |                 |                |                              |
| 03                                            | EMPRESA TREINA                      |                |              |                            |                                    |                 |                |                              |
| 04                                            | EMPRESA TREINA                      |                |              |                            |                                    |                 |                |                              |
| 07                                            | EMPRESA TREINA                      |                |              |                            |                                    |                 |                |                              |
| 09                                            | EMPRESA ANDER                       |                |              |                            |                                    |                 |                |                              |
| 12                                            | EMPRESA TESTE                       |                |              |                            |                                    |                 |                |                              |
| 14                                            | GRPE IND. COM I                     |                |              |                            |                                    |                 |                |                              |
| 70                                            | TESTE EMPRESA                       |                |              |                            |                                    |                 |                |                              |
| 77                                            | SANDRA MELO TE                      |                |              |                            |                                    |                 |                |                              |
| 88                                            | TESTE IMPLANTA                      |                |              |                            |                                    |                 |                |                              |
| 99                                            | EMPRESA TREINA                      |                |              |                            |                                    |                 |                |                              |
| lu                                            | lunghis massas fr                   |                |              |                            |                                    |                 |                |                              |
|                                               |                                     |                |              |                            |                                    |                 |                |                              |
|                                               |                                     |                |              |                            |                                    |                 |                |                              |
| Voltar                                        |                                     |                |              | θ                          |                                    |                 |                |                              |

Imagem 6 - Outras Receitas

## TEKNISA

C A a = 🔯 Parametrização de Contribuições 0 2.86.0 ( Parâmetros Gerais Parâmetros por Empresa Fatur Parâmetros por Empresa Outras Receitas Benfeitorias SPED Outros Créditos Código Nome CST NF-e Tp. Operação Valor Alíquota PIS Valor Alíquota COFINS Natu. Receita Regime Apuração Data Inicial Data Final 01 INDUSTRIA E CE Não há registros 02 DISTRIBUIDORA 03 EMPRESA TREIN 04 EMPRESA TREIN 07 EMPRESA TREIN 09 EMPRESA ANDE 12 EMPRESA TESTE 14 GRPE IND. COM 70 TESTE EMPRESA SANDRA MELO 88 TESTE IMPLANT 99 EMPRESA TREIN lu lunghis massas **〈** Voltar

3. Para isso, clique em Adicionar (Imagem 7).

Imagem 7 - Adicionar

- 4. No fichamento (Imagem 8), preencha:
- CST NF-e;
- Valor da Alíquota PIS;
- Valor Alíquota COFINS;
- Regime Apuração;
- Data Inicial;
- Data Final; OBSERVAÇÃO: a data final só deve ser preenchida quando a parametrização não for mais utilizada.

| 🗱 ERP X 🕂                                                                                                    |                                                                          | ~ - o ×                        |
|----------------------------------------------------------------------------------------------------|--------------------------------------------------------------------------|--------------------------------|
| $\leftrightarrow \rightarrow \mathbf{C}$ a apresentacao-pebbianerp.teknisa.com//fis/#/fis#fis2500               | 0_parametrizacao_contribuicoes                                           | e 🛧 🚨 🕭 📩 🖬 😣 🗄                |
| 🥐 Feedz   Engajament 🍸 Intranet Teknisa 🛛 🍇 E-mail Teknisa 🏾 🏪 Agenda Co                                        | nsultore                                                                 | Uutros favoritos               |
| = 🔯 Parametrização de Contribuições                                                                             |                                                                          | € 2.86.0 ( DB Version - 7397 ) |
| Parlimetros Gerais P<br>Parâmetros por Empresa Outras Receitas Ba                                               | 01 - INDUSTRIA E COMERCIO PEBBIAN LIDA<br>Outras Receitas Conta Contábil |                                |
| Cádigo<br>01<br>CST NF-e Tp. Operação                                                                           | CST NF-e 0                                                               | ~                              |
| 02                                                                                                    | Tp. Operação 💿                                                           |                                |
| (3)                                                                                                    |                                                                          | ×                              |
| 04.                                                                                                    | Valor Aliquota PIS O                                                     | Valor Aliquota COFINS O        |
| 07                                                                                                    | Natu. Receita 🔿                                                          | Regime Apuração 🔿              |
| 09                                                                                                    | Data Inicial O                                                           | Não cumulativo 🗸               |
| 12                                                                                                    |                                                                          |                                |
| 14 C                                                                                                    |                                                                          |                                |
| 70                                                                                                    |                                                                          |                                |
| The second second second second second second second second second second second second second second second se |                                                                          |                                |
| 88                                                                                                    |                                                                          |                                |
| 99                                                                                                    |                                                                          |                                |
| lu:                                                                                                    |                                                                          |                                |
|                                                                                                    |                                                                          |                                |
|                                                                                                    |                                                                          |                                |
| Cancelar                                                                                                    |                                                                          | Salvar                         |
|                                                                                                    |                                                                          |                                |

7

Imagem 8 - Fichamento

☆

5. No canto inferior direito, clique em Salvar (Imagem 9).

|                   | apresentacao-pebbianerp.teknisa.com//fis/#/fis#fis25000                                 |                                                                          |                         | e 🛪 💿                                                                                                    | 0 🖈           | 🛨 🛛 🛞         |
|-------------------|-----------------------------------------------------------------------------------------|--------------------------------------------------------------------------|-------------------------|----------------------------------------------------------------------------------------------------|---------------|---------------|
| Feedz   Engajamen | t 👕 Intranet Teknisa 🛛 🏂 E-mail Teknisa 🕂 Agenda Con:                                   | sultore                                                                  |                         |                                                                                                    |               | Outros favori |
| Parametriz        | ação de Contribuições<br>01 - MATRIZ                                                    |                                                                          |                         |                                                                                                    | 2.86.0 ( DB W | FIS FIS       |
| metros Gerais     | P 01 - INDUSTRIA E COMERCIO PEBBIAN I TDA<br>Parâmetros por Empresa Outras Receitas Ben | 01 - INDUSTRIA E COMERCIO PEBBIAN LIDA<br>Outras Receitas Conta Contábil |                         | Acces control                                                                                                    |               | Favo          |
|                   | CST NF-e Tp. Operação                                                                   | CST NF-e 0                                                               |                         |                                                                                                    |               |               |
|                   |                                                                                         | Tp. Operação 💿                                                           |                         |                                                                                                    |               |               |
|                   |                                                                                         | Valor Alíquota PIS 🔿                                                     | Valor Alíquota COFINS O |                                                                                                    |               |               |
|                   |                                                                                         | Natu. Receita 🔿                                                          | Regime Apuração 🔘       |                                                                                                    |               |               |
|                   |                                                                                         | Data Inicial O                                                           | Data Final              |                                                                                                    |               |               |
|                   |                                                                                         |                                                                          | 8                       |                                                                                                    |               | 6             |
|                   |                                                                                         |                                                                          |                         |                                                                                                    |               |               |
|                   |                                                                                         |                                                                          |                         |                                                                                                    |               |               |
|                   |                                                                                         |                                                                          |                         |                                                                                                    |               |               |
|                   |                                                                                         |                                                                          |                         |                                                                                                    |               |               |
|                   |                                                                                         |                                                                          |                         |                                                                                                    |               | Salv          |
| elar              |                                                                                         |                                                                          |                         | and the second second second second second second second second second second second second second second second |               |               |

Imagem 9 – Salvar

6. Selecione o cadastro na tela de listagem (Imagem 10).

| - upresent                |                                  |                                                                                                    |                              |
|---------------------------|----------------------------------|----------------------------------------------------------------------------------------------------|------------------------------|
| Feedz   Engajament        | ntranet Teknisa 🍇 E-mail Teknisa | + Agenda Consultore                                                                                                    | Outros favo                  |
| 01/09/2023   0001 - MATRE | z                                | Access Control                                                                                                    | 2.86.0 ( DB Version - 7397 ) |
| Parâmetros Gerais Parâm   | etros por Empresa Fatur          | ot - INDUSTRIA E COMERCIO PEBBIAN LIDA<br>Parámetros por Empresa Outras Receitas Benfeitorias SPED Outros Créditos                                                                                                    |                              |
| Código                    | Nome                             |                                                                                                    | Valor Aliquota PI            |
| 01                        | INDUSTRIA E C                    | Operação Tibutável com Alíquida Básica     Operação Representativa de Receita Auferida Suleita ao Pagamento da Contribuição para o PIS/Pasen e da C                                                                                                    | ofins 1.6                    |
| 02                        | DISTRIBUIDORA                    | <ul> <li>Abreže usemu seu sudere serve.</li> <li>Abreže usemu se seven seven seve seve</li></ul> |                              |
| 03                        | EMPRESA TREINA                   |                                                                                                    |                              |
| 04                        | EMPRESA TREINA                   |                                                                                                    |                              |
| 07                        | EMPRESA TREINA                   |                                                                                                    |                              |
| 09                        | EMPRESA ANDER                    |                                                                                                    |                              |
| 12                        | EMPRESA TESTE                    |                                                                                                    |                              |
| 14                        | GRPE IND. COM I                  |                                                                                                    |                              |
| 70                        | TESTE EMPRESA                    |                                                                                                    |                              |
| 77                        | SANDRA MELO TI                   |                                                                                                    |                              |
| 88                        | TESTE IMPLANTA                   |                                                                                                    |                              |
| 99                        | EMPRESA TREINA                   |                                                                                                    |                              |
| lu                        | lunghis massas fr                |                                                                                                    |                              |
|                           |                                  |                                                                                                    |                              |
|                           |                                  |                                                                                                    |                              |
|                           |                                  |                                                                                                    |                              |
| Voltar                    |                                  | Adicionar                                                                                                    |                              |

Imagem 10 - Tela de Listagem

7. Vá para a aba **Conta Contábil** (Imagem 11) para inserir as informações de onde deve ser buscada essa receita.

| ← → C                | resentacao-pebbianerp.teknisa.com//fis/#/fis#fis                                 | 25000_   | parametrizacao_contribuicoes                                                                          |            |                           | e 🛪 🔍          |                                  |
|----------------------|----------------------------------------------------------------------------------|----------|----------------------------------------------------------------------------------------------------|------------|---------------------------|----------------|----------------------------------|
| 彦 Feedz   Engajament | 👕 Intranet Teknisa 🏾 🍒 E-mail Teknisa 🛛 🕇 Agend                                  | la Consi | litore                                                                                                |            |                           |                | 📃 Outros favoriti                |
| Parametrizaçã        | ão de Contribuições<br>MATRIZ                                                    |          |                                                                                                    |            |                           | Access Cantrol | EIS 2.86.0 ( DB Version - 7397 ) |
| Parâmetros Gerais    | 01 - INDUSTRIA E COMERCIO PEBBIAN LIDA<br>Parâmetros por Empresa Outras Receitas | Bent     | 01 - Operação Tribuidado de Contra de Contra e O1 - INDUSTRIA E CON<br>Outras Receitas Conta Contábil | MERCIO PEE | BEIAN LTDA                |                |                                  |
| Código               | CST NF-e                                                                         | Tp. Or   | Conta Contábil Nome                                                                                   |            | Considera Valor do Débito |                |                                  |
| 01 <                 | 01 - Operação Tributável com Alíguota Básica.                                    | Ope      |                                                                                                    |            | Não há registros          |                |                                  |
| 02                   |                                                                                  |          |                                                                                                    |            | Constant Transform        |                |                                  |
| 03                   |                                                                                  |          |                                                                                                    |            |                           |                |                                  |
| 04                   |                                                                                  |          |                                                                                                    |            |                           |                |                                  |
| 07                   |                                                                                  |          |                                                                                                    |            |                           |                |                                  |
| 09                   |                                                                                  |          |                                                                                                    |            |                           |                |                                  |
| 12                   |                                                                                  |          |                                                                                                    |            |                           |                |                                  |
| 14                   |                                                                                  |          |                                                                                                    |            |                           |                |                                  |
| 70                   |                                                                                  |          |                                                                                                    |            |                           |                |                                  |
| 77                   |                                                                                  |          |                                                                                                    |            |                           |                |                                  |
| 88                   |                                                                                  |          |                                                                                                    |            |                           |                |                                  |
| 99                   |                                                                                  |          |                                                                                                    |            |                           |                |                                  |
| lu                   |                                                                                  |          |                                                                                                    |            |                           |                |                                  |
|                      |                                                                                  |          |                                                                                                    |            |                           |                |                                  |
|                      |                                                                                  |          |                                                                                                    |            |                           |                | (                                |
|                      |                                                                                  |          | Adicionar (F2)                                                                                        |            |                           |                | -                                |
| < Voltar             |                                                                                  |          | Adictorian                                                                                            |            |                           |                |                                  |

- Imagem 11 Conta Contábil
  - 8. Na tela inferior, selecione Adicionar (Imagem 11).

| 📍 Feedz   Engajament | 👕 Intranet Teknisa 🏾 🧏 E-mail Teknisa 🕇 Agenda Consu                                      | ltore                                                                   |                                               |                                                       | Outros favo                      |
|----------------------|-------------------------------------------------------------------------------------------|-------------------------------------------------------------------------|-----------------------------------------------|-------------------------------------------------------|----------------------------------|
| Parametrizaç         | ão de Contribuições<br>- Matriz                                                           |                                                                         |                                               |                                                       | Els 2.86.0 ( DB Version - 7397 ) |
| arâmetros Gerais     | 01 - INDUSTRIA E COMERCIO PEBBIAN LIDA<br>Parâmetros por Empresa Outras Receitas Benfeite | 50 - Operação com Direito a Crédito - V<br>Outros Créditos Conta Contál | inculada Exclusivamente a Receita Trib<br>Dil | outada no Mercado Interno « 01 - INDUSTRIA E COMERCIO | PEBBIAN LTDA                     |
| Código               | CST NF-e                                                                                  | Conta Contábil                                                          | Nome                                          | Considera Valor do Débito                             |                                  |
| 01 <                 | 50 - Operação com Direito a Crédito - Vinculada Excluc                                    |                                                                         | 1000 BB 1997                                  | Não há registros                                      |                                  |
| 02                   |                                                                                           |                                                                         |                                               |                                                       |                                  |
| 03                   |                                                                                           |                                                                         |                                               |                                                       |                                  |
| 04                   |                                                                                           |                                                                         |                                               |                                                       |                                  |
| 07                   |                                                                                           |                                                                         |                                               |                                                       |                                  |
| 09                   |                                                                                           |                                                                         |                                               |                                                       |                                  |
| 12                   |                                                                                           |                                                                         |                                               |                                                       |                                  |
| 14                   |                                                                                           |                                                                         |                                               |                                                       |                                  |
| 70                   |                                                                                           |                                                                         |                                               |                                                       |                                  |
| 77                   |                                                                                           |                                                                         |                                               |                                                       |                                  |
| 38                   |                                                                                           |                                                                         |                                               |                                                       |                                  |
| 99                   |                                                                                           |                                                                         |                                               |                                                       |                                  |
| lu                   |                                                                                           |                                                                         |                                               |                                                       |                                  |
|                      |                                                                                           |                                                                         |                                               |                                                       |                                  |
|                      |                                                                                           | _                                                                       |                                               |                                                       | (                                |
|                      |                                                                                           |                                                                         | Adicionar (F2)                                |                                                       |                                  |
| Voltar               |                                                                                           |                                                                         | (C)                                           |                                                       |                                  |

Imagem 11 – Adicionar

9. Preencha **Conta Contábil** (Imagem 12) com a conta contábil que vão ser buscadas as informações e se considera o valor do débito.

| 🔹 ERP                | × +                             |                                                                                               |                                                                                |             |                        |                  |                | ~ - o ×                                    |
|----------------------|---------------------------------|-----------------------------------------------------------------------------------------------|--------------------------------------------------------------------------------|-------------|------------------------|------------------|----------------|--------------------------------------------|
| ← → C 🔒 ap           | presentacao-pebbianer           | p.teknisa.com//fis/#/fis#fis25000_parametrizacao_contri                                       | buicoes                                                                        |             |                        |                  | e 🕁 💿          | 🗴 🗯 🕹 🖬 🚳 🗄                                |
| 🚩 Feedz   Engajament | T Intranet Teknisa              | 蔃 E-mail Teknisa 🛛 🕇 Agenda Consultore                                                        |                                                                                |             |                        |                  |                | Outros favoritos                           |
| = 🕸 Parametrizaçã    | ão de Contribuições<br>- MATRIZ |                                                                                               |                                                                                |             |                        |                  | Access Cantrol | EIS 2.86.0 ( DB Version - 7397 ) Favoritos |
| Parâmetros Gerais P  |                                 | 01 - Operação Tributável com Aliquota Básica. + 01 - INDUST<br>Outras Receitas Conta Contábil | <ul> <li>« 01 - Operação Tributável com Aliquota<br/>Conta Contábil</li> </ul> | i Básica. « | 01 - INDUSTRIA E COMER | CIO PEBBIAN LTDA |                |                                            |
| Código               |                                 | Conta Contábil                                                                                | Conta Contábil O                                                               |             | Nome O                 |                  |                |                                            |
| 01 <                 |                                 | -                                                                                             | Procurar                                                                       | Q           |                        |                  |                |                                            |
| 02                   |                                 |                                                                                               | Considera Valor do Débito 🛛                                                    |             | ~                      |                  |                |                                            |
| 03                   |                                 |                                                                                               |                                                                                |             |                        |                  |                |                                            |
| 04                   |                                 |                                                                                               |                                                                                | ß           |                        |                  |                |                                            |
| 07                   |                                 |                                                                                               |                                                                                |             |                        |                  |                |                                            |
| 09                   |                                 |                                                                                               |                                                                                |             |                        |                  |                |                                            |
| 12                   |                                 |                                                                                               |                                                                                |             |                        |                  |                |                                            |
| 14                   |                                 |                                                                                               |                                                                                |             |                        |                  |                |                                            |
| 70                   |                                 |                                                                                               |                                                                                |             |                        |                  |                |                                            |
| 77                   |                                 |                                                                                               |                                                                                |             |                        |                  |                |                                            |
| 88                   |                                 |                                                                                               |                                                                                |             |                        |                  |                |                                            |
| 99                   |                                 |                                                                                               |                                                                                |             |                        |                  |                |                                            |
| 10.                  |                                 |                                                                                               |                                                                                |             |                        |                  |                |                                            |
|                      |                                 |                                                                                               |                                                                                |             |                        |                  |                |                                            |
|                      |                                 |                                                                                               |                                                                                |             |                        |                  |                |                                            |
| Cancolar             | -                               |                                                                                               |                                                                                |             |                        |                  |                | Salvar                                     |
| Cancelar             |                                 |                                                                                               |                                                                                |             |                        |                  |                | TPAIPC                                     |
|                      |                                 |                                                                                               |                                                                                |             |                        |                  |                |                                            |
|                      |                                 |                                                                                               |                                                                                | _           |                        |                  |                |                                            |

Imagem 12 – Conta Contábil

10. No canto inferior direito, selecione Salvar (Imagem 13).

| → C 🔒 ap                             | resentacao-pebbianei                      | rp.teknisa.com//fis/#/fis#fis25000_parametrizacao_o                                        |                                                                   |                                       | e 🛧 💷 👁 🛊 🕁 🗖 🚳 i                           |
|--------------------------------------|-------------------------------------------|--------------------------------------------------------------------------------------------|-------------------------------------------------------------------|---------------------------------------|---------------------------------------------|
| Feedz   Engajament                   | T Intranet Teknisa                        | 🚣 E-mail Teknisa 🛛 🛨 Agenda Consultore                                                     |                                                                   |                                       | Outros favorito                             |
| Parametrizaçã<br>01/09/2023   0001 - | io de Contribuiçõe:<br>MATRIZ             | 5                                                                                          |                                                                   |                                       | Access Cantrol 2.86.0 ( DB Version - 7397 ) |
| râmetros Gerais <u>P</u>             | DI - INDUSTRIA E COM<br>Parâmetros por Em | 01 - Operação Tributável com Aliquota Báisica. « 01 - IN<br>Outras Receitas Conta Contábil | DUSTI - « 01 - Operação Tributável com Alíquota<br>Conta Contábil | Básica. = 01 - INDUSTRIA E COMERCIO P | EBBIAN LTDA                                 |
|                                      |                                           | Conta Contábil                                                                             | Conta Contábil O                                                  | Nome O                                |                                             |
|                                      |                                           |                                                                                            | Procurar                                                          | Q                                     |                                             |
|                                      |                                           |                                                                                            | Considera Valor do Débito O                                       |                                       |                                             |
|                                      |                                           |                                                                                            |                                                                   | ~                                     |                                             |
|                                      |                                           |                                                                                            |                                                                   | N                                     |                                             |
|                                      |                                           |                                                                                            |                                                                   | het.                                  |                                             |
|                                      |                                           |                                                                                            |                                                                   |                                       |                                             |
|                                      |                                           |                                                                                            |                                                                   |                                       |                                             |
|                                      |                                           |                                                                                            |                                                                   |                                       |                                             |
|                                      |                                           |                                                                                            |                                                                   |                                       |                                             |
|                                      |                                           |                                                                                            |                                                                   |                                       |                                             |
|                                      |                                           |                                                                                            |                                                                   |                                       |                                             |
|                                      |                                           |                                                                                            |                                                                   |                                       |                                             |
|                                      |                                           |                                                                                            |                                                                   |                                       |                                             |
|                                      |                                           |                                                                                            |                                                                   |                                       |                                             |
|                                      |                                           |                                                                                            |                                                                   |                                       |                                             |
|                                      |                                           |                                                                                            |                                                                   |                                       |                                             |
|                                      |                                           |                                                                                            |                                                                   |                                       |                                             |
|                                      |                                           |                                                                                            |                                                                   |                                       |                                             |
|                                      |                                           |                                                                                            |                                                                   |                                       |                                             |
|                                      |                                           |                                                                                            |                                                                   |                                       |                                             |
| iceiar                               |                                           |                                                                                            |                                                                   |                                       | Salva                                       |
|                                      |                                           |                                                                                            |                                                                   |                                       |                                             |

Imagem 13 - Salvar

11. Clique em **Voltar** (Imagem 14) no canto inferior esquerdo.

|                                                                                                    | A                                     |
|----------------------------------------------------------------------------------------------------|---------------------------------------|
| Feeds   Engagement. Intrance Revise   Entral Technics   Agenda Consultore   Parametrização de Contribuições   Operação ort. Source   Operação ort. Source   Operação Tributável com Aliquota Básica. • 01 - DIDUSTRIA E COMERCIO PEBBIAN LTDA   Parámetros Gerais   01   O1   Cádigo   O1   O2   O1   O2   O1   O1   O1   O1   O2   O1   O2   O1   O2   O1   O2   O1   O2   O1   O2   O1   O2   O1   O2   O2   O3   O4   O2   O3   O4   O5   O5   O5   O5   O5   O5   O5   O5   O5   O5   O5   O5   O5   O5   O5   O5   O5   O5   O5   O5   O5   O5   O5   O5   O5   O5   O5   O5   O5   O5   O5   O5   O5   O5   O5   O5   O5   O5   O5   O5   O5   O5 <th>2.86.0 ( DB Version - 7397 ) Favorito</th>                                                                                                    | 2.86.0 ( DB Version - 7397 ) Favorito |
| Considera Value     Considera Value     Considera Value <th< th=""><th>2.86.0 ( DB Version - 7397 ) Favorito</th></th<> | 2.86.0 ( DB Version - 7397 ) Favorito |
| Parametros Gerais P     01 - INDUSTRIA E COMERCIO PEBBIAN ITDA     01 - Operação Tributável com Aliquota Básica. • 01 - INDUSTRIA E COMERCIO PEBBIAN ITDA       Código     CST NF-e     Tp. of       01     Operação Tributável com Aliquota Básica. • 00 -       02     01 - Operação Tributável com Aliquota Básica. • 00 -       03     01 - Operação Tributável com Aliquota Básica. • 00 -       04     01 - Operação Tributável com Aliquota Básica. • 00 -       09     01 - Operação Tributável com Aliquota Básica. • 00 -       14     -       70     -       88     -       99     -       14     -       77     -       88     -       99     -       14     -       15     -       16     -       17     -       18     -       19     -                                                                                                    |                                       |
| Código     Cata Contábil     Nome     Considera Valor do Débito       01     Operação Tributável com Alíquota Básica. Opo     01     ATIVO     Sim       03     0     ATIVO     Sim       04     0     Nome     Considera Valor do Débito       03     0     ATIVO     Sim       04     0     Nome     Considera Valor do Débito       04     0     Nome     Considera Valor do Débito       05     0     ATIVO     Sim       06     0     Nome     Considera Valor do Débito       07     0     Nome     Nome     Considera Valor do Débito       10     Nome     Nome     Considera Valor do Débito     Nome       10     Nome     Nome     Considera Valor do Débito     Nome       10     Nome     Nome     Considera Valor do Débito     Nome       10     Nome     Nome     Nome     Nome     Nome       10     Nome     Nome     Nome     Nome     Nome       11     Nome     Nome     Nome     Nome     Nome       12     Nome     Nome     Nome     Nome     Nome       13     Nome     Nome     Nome     Nome     Nome       14     <                                                                                                    |                                       |
| 01     02       02     01       03     04       04     07       09     01       14     01       14     01       15     01       16     01       17     01       18     01       19     01                                                                                                    |                                       |
| 02         03         04         07         09         12         14         70         77         88         99                                                                                                    |                                       |
| 03         04         07         09         12         14         70         77         88         99         10                                                                                                    |                                       |
| 04       07       09       12       14       70       77       88       91                                                                                                    |                                       |
| 07       09       12       14       70       77       88       99                                                                                                    |                                       |
| 09<br>12<br>14<br>70<br>77<br>88<br>80<br>9                                                                                                    |                                       |
| 12<br>14<br>70<br>77<br>88<br>99                                                                                                    |                                       |
| 14<br>70<br>77<br>88<br>99                                                                                                    |                                       |
| 70<br>77<br>88<br>99                                                                                                    |                                       |
| 77<br>88<br>99                                                                                                    |                                       |
| 88 99                                                                                                    |                                       |
| 99                                                                                                    |                                       |
|                                                                                                    |                                       |
| 10                                                                                                    |                                       |
|                                                                                                    |                                       |
|                                                                                                    | 0                                     |
|                                                                                                    | -                                     |
| C Voltar Adicionar D                                                                                                    |                                       |
|                                                                                                    |                                       |

Imagem 14 - Voltar

12. Vá para a aba **Benfeitorias SPED** (Imagem 15).

| ← → C 🔒 apres          | entacao-pebbianerp.teknisa.com//      | fis/#/fis#fis25000_para                    |                   |          |                   |                |             | 19 T                         | *) 💿 💿 🐐 😤          | • • •              |
|------------------------|---------------------------------------|--------------------------------------------|-------------------|----------|-------------------|----------------|-------------|------------------------------|---------------------|--------------------|
| 🚰 Feedz   Engajament 🦷 | 🛛 Intranet Teknisa 🛛 🍇 E-mail Teknisa | 🚹 Agenda Consultore                        | <u>.</u>          |          |                   |                |             |                              | f 🗖                 | Outros favo        |
| Parametrização (       | de Contribuições<br><sub>TRIZ</sub>   |                                            |                   |          |                   |                |             | Acce                         | 2.86.0 ( DB Version | FIS<br>on - 7397 ) |
| Parâmetros Gerais Parâ | imetros por Empresa Fatur             | 01 - INDUSTRIA E COME<br>Parâmetros por Em | RCIO PEBBIAN INDA | eitas Be | nfeitorias SPED o | utros Créditos |             |                              |                     |                    |
| Código                 | Nome                                  | Natu B.C.Crédito                           | Tino do Rem       | Orivern  |                   | To Crédito     | Vr Alia PIS | Vr. Alía COEINS, Conta Contá | uil Quantidade de P | arcelas            |
| 01                     | INDUSTRIA E C                         | Hutu. Die creato                           | npo do bem        | ongeni   | otinitățăo cor    | Não há re      | voistros    | ning contro conta conta      | autoaute de r       | urceius            |
| 02                     | DISTRIBUIDORA                         |                                            |                   |          |                   |                | 0.000       |                              |                     |                    |
| 03                     | EMPRESA TREINA                        |                                            |                   |          |                   |                |             |                              |                     |                    |
| 04                     | EMPRESA TREINA                        |                                            |                   |          |                   |                |             |                              |                     |                    |
| 07                     | EMPRESA TREINA                        |                                            |                   |          |                   |                |             |                              |                     |                    |
| 09                     | EMPRESA ANDER                         |                                            |                   |          |                   |                |             |                              |                     |                    |
| 12                     | EMPRESA TESTE                         |                                            |                   |          |                   |                |             |                              |                     |                    |
| 14                     | GRPE IND. COM I                       |                                            |                   |          |                   |                |             |                              |                     |                    |
| 70                     | TESTE EMPRESA                         |                                            |                   |          |                   |                |             |                              |                     |                    |
| 77                     | SANDRA MELO TE                        |                                            |                   |          |                   |                |             |                              |                     |                    |
| 88                     | TESTE IMPLANTA                        |                                            |                   |          |                   |                |             |                              |                     | 9                  |
| 99                     | EMPRESA TREINA                        |                                            |                   |          |                   |                |             |                              |                     |                    |
| lu                     | lunghis massas fr                     |                                            |                   |          |                   |                |             |                              |                     |                    |
|                        |                                       |                                            |                   |          |                   |                |             |                              |                     |                    |
|                        |                                       |                                            |                   |          |                   |                |             |                              |                     | 6                  |
| Voltar                 |                                       |                                            |                   |          | 0                 |                |             |                              |                     |                    |
|                        |                                       |                                            |                   |          | Adicionar         |                |             |                              |                     |                    |

Imagem 15 – Benfeitorias SPED

13. Clique em **Adicionar** (Imagem 16) para adicionar todas as informações sobre as benfeitorias SPED da sua empresa.

| Feedz   Engajament Parametrização norosezaj noot - N arâmetros Gerais Par Código 11 12 13 14 17 19 19                                                                                                    | Intranet Tekrisa 🐥 E-mail Teknis<br>o de Contribuições<br>MRRIZ<br>râmetros por Empresa Fatur<br>Nome<br>INDUSTRIA E C<br>DISTRIBUIDORA                                                                                                    | Agenda Consultore.     Agenda Consultore.     O1 - INDUSTRIA E COMERC     Paråmetros por Empre     Natu. B.C Crédito | -<br>CIO PEBBIAN LTDA<br>esa Outras Receit                                                | tas Benfeito                           | oriac SPED   |                 |           |                               |              | <u>با</u>          | Access Cantro          | al 2.86.0 ( DB )          | Cutro:                                           |
|----------------------------------------------------------------------------------------------------|----------------------------------------------------------------------------------------------------|----------------------------------------------------------------------------------------------------|-------------------------------------------------------------------------------------------|----------------------------------------|--------------|-----------------|-----------|-------------------------------|--------------|--------------------|------------------------|---------------------------|--------------------------------------------------|
| Parametrização nroazoza   ooci - N arâmetros Gerais Par Código D1 12 13 14 17 19 19 19 10 10 10 10 10 10 10 10 10 10 10 10 10                                                                                                    | o de Contribuições<br>Marriz<br>râmetros por Empresa Fatur<br>Nome<br>INDUSTRIA E C¢<br>DISTRIBUIDORA                                                                                                    | 01 - INDUSTRIA E COMERI<br>Parâmetros por Empre<br>Natu. B.C Crédito                                                 | CIO PEBBIAN LTDA<br>esa Outras Receit                                                     | tas Benfeito                           | orias SRED   |                 |           |                               |              |                    | Access Contro          | 2.86.0 ( DB )             | FI<br>Version 7397                               |
| or/09/2022   0001 - N<br>arámetros Gerais Pa<br>Código<br>01<br>92<br>13<br>14<br>17<br>19                                                                                                    | n <b>âmetros por Empresa</b> Fatur<br><b>Nome</b><br>INDUSTRIA E CC<br>DISTRIBUIDORA                                                                                                    | 01 - INDUSTRIA E COMERI<br>Parâmetros por Empre<br>Natu. B.C Crédito                                                 | CIO PEBBIAN LTDA<br>esa Outras Receit                                                     | tas Benfeito                           | orias SPED   |                 |           |                               |              |                    | Access Contro          | ol 2.86.0 ( DB 1          | version - 7397                                   |
| Código<br>01<br>02<br>33<br>34<br>77<br>19                                                                                                    | Nome<br>INDUSTRIA E CC                                                                                                    | Parâmetros por Empre                                                                                                 | esa Outras Receit                                                                         | tas Benfeito                           | arias SDED   |                 |           |                               |              |                    |                        |                           |                                                  |
| Congo<br>01<br>02<br>03<br>04<br>17<br>19                                                                                                    | INDUSTRIA E CC<br>DISTRIBUIDORA                                                                                                    | Natu. B.C Crédito                                                                                                    |                                                                                           | and the second distances in the second | STED C       | Outros Créditos |           |                               |              |                    |                        |                           |                                                  |
| 02<br>02<br>03<br>04<br>07                                                                                                    | DISTRIBUIDORA                                                                                                    |                                                                                                    | Tipo do Bem                                                                               | Origem Ut                              | ilização CS1 | Tp. Crédito     | Vr. Alí   | q. PIS Vr.                    | Alíq. COFIN  | IS Conta Co        | ontábil                | Quantidade o              | de Parcela:                                      |
| 22<br>03<br>04<br>17<br>19                                                                                                    | DISTRIBUIDORA                                                                                                    |                                                                                                    |                                                                                           |                                        |              | Não há          | registros |                               |              |                    |                        |                           |                                                  |
| 04<br>)7<br>)9                                                                                                    | EMIDDECA TRETALA                                                                                                    |                                                                                                    |                                                                                           |                                        |              |                 |           |                               |              |                    |                        |                           |                                                  |
| 17                                                                                                    | EMODECA TREINA                                                                                                    |                                                                                                    |                                                                                           |                                        |              |                 |           |                               |              |                    |                        |                           |                                                  |
| 9                                                                                                    |                                                                                                    |                                                                                                    |                                                                                           |                                        |              |                 |           |                               |              |                    |                        |                           |                                                  |
| 9                                                                                                    |                                                                                                    |                                                                                                    |                                                                                           |                                        |              |                 |           |                               |              |                    |                        |                           |                                                  |
|                                                                                                    |                                                                                                    |                                                                                                    |                                                                                           |                                        |              |                 |           |                               |              |                    |                        |                           |                                                  |
| *                                                                                                    | EMPRESA TESTE                                                                                                    |                                                                                                    |                                                                                           |                                        |              |                 |           |                               |              |                    |                        |                           |                                                  |
|                                                                                                    | GRPE IND. COM I                                                                                                    |                                                                                                    |                                                                                           |                                        |              |                 |           |                               |              |                    |                        |                           |                                                  |
|                                                                                                    | TESTE EMPRESA                                                                                                    |                                                                                                    |                                                                                           |                                        |              |                 |           |                               |              |                    |                        |                           |                                                  |
|                                                                                                    | SANDRA MELO II                                                                                                    |                                                                                                    |                                                                                           |                                        |              |                 |           |                               |              |                    |                        |                           |                                                  |
| 3                                                                                                    | TESTE IMPLANIA                                                                                                    |                                                                                                    |                                                                                           |                                        |              |                 |           |                               |              |                    |                        |                           |                                                  |
| <u>r</u>                                                                                                    | EMPRESA TREINA                                                                                                    |                                                                                                    |                                                                                           |                                        |              |                 |           |                               |              |                    |                        |                           |                                                  |
|                                                                                                    | lunghis massas fr                                                                                                    |                                                                                                    |                                                                                           |                                        |              |                 |           |                               |              |                    |                        |                           |                                                  |
|                                                                                                    |                                                                                                    |                                                                                                    |                                                                                           |                                        |              |                 |           |                               |              |                    |                        |                           |                                                  |
|                                                                                                    |                                                                                                    |                                                                                                    |                                                                                           |                                        |              |                 |           |                               |              |                    |                        |                           |                                                  |
| oltar                                                                                                    |                                                                                                    |                                                                                                    |                                                                                           |                                        | C            |                 |           |                               |              |                    |                        |                           |                                                  |
|                                                                                                    |                                                                                                    |                                                                                                    |                                                                                           | L                                      |              |                 |           |                               |              |                    |                        |                           |                                                  |
| 10m 16                                                                                                    | Adicionar                                                                                                    |                                                                                                    |                                                                                           |                                        |              |                 |           |                               |              | _                  |                        |                           |                                                  |
| про                                                                                                    | o do bem;                                                                                                    | (Naturez                                                                                                    |                                                                                           |                                        |              |                 |           |                               |              |                    |                        |                           |                                                  |
| Orig<br>Utiliz<br>CST;                                                                                                    | o do bem;<br>em: nacional<br>zação;<br>;                                                                                                    | ou impor                                                                                                    | rtado;                                                                                    |                                        |              |                 |           |                               |              |                    |                        |                           |                                                  |
| Orig<br>Utiliz<br>CST<br>Tipo<br>Valo                                                                                                    | o do bem;<br>em: nacional<br>zação;<br>;<br>o de crédito;<br>or da alíquota                                                                                                    | ou impor                                                                                                    | tado;<br>do COI                                                                           | FINS                                   |              |                 |           |                               |              |                    |                        |                           |                                                  |
| Orig<br>Utiliz<br>CST<br>Tipo<br>Valo<br>Cont                                                                                                    | o do bem;<br>em: nacional<br>zação;<br>;<br>o de crédito;<br>or da alíquota<br>ta contábil;                                                                                                    | ou impor<br>do PIS e                                                                                                 | rtado;<br>do COI                                                                          | FINS;                                  |              |                 |           |                               |              |                    |                        |                           |                                                  |
| Orig<br>Utiliz<br>CST<br>Tipo<br>Valo<br>Cont<br>Quar                                                                                                    | o do bem;<br>em: nacional<br>zação;<br>;<br>o de crédito;<br>or da alíquota<br>ta contábil;<br>ntidade de pa                                                                                                    | ou impor<br>do PIS e<br>arcelas.                                                                                     | rtado;<br>do COI                                                                          | FINS;                                  |              |                 |           |                               |              |                    |                        |                           |                                                  |
| Utiliz<br>CST<br>Tipo<br>Valo<br>Cont<br>Quai                                                                                                    | o do bem;<br>em: nacional<br>zação;<br>;<br>o de crédito;<br>or da alíquota<br>ta contábil;<br>ntidade de pa<br>* +                                                                                                    | ou impor<br>do PIS e<br>arcelas.                                                                                     | rtado;<br>do COI                                                                          | FINS;                                  | •            | · · ·           | •         | •                             | •            | •                  | •                      | ~                         | - c                                              |
| Utiliz<br>CST<br>Tipo<br>Valo<br>Cont<br>Quar                                                                                                    | o do bem;<br>em: nacional<br>zação;<br>;<br>o de crédito;<br>or da alíquota<br>ta contábil;<br>ntidade de pa<br>× +                                                                                                    | do PIS e<br>arcelas.                                                                                                 | rtado;<br>do COF                                                                          | FINS;                                  | •            | · · ·           | •         | •                             | •            | ſĿ                 | ÷ x                    | •                         |                                                  |
| FIDO<br>Orig<br>Utiliz<br>CST<br>Tipo<br>Valo<br>Cont<br>Quar<br>EF <sup>2</sup><br>→ C ( a arc                                                                                                    | o do bem;<br>em: nacional<br>zação;<br>;<br>o de crédito;<br>or da alíquota<br>ta contábil;<br>ntidade de pa<br>× +<br>exentaco pebbianep, ternia.com/                                                                                                    | do PIS e<br>arcelas.                                                                                                 | rtado;<br>do COP                                                                          | FINS;                                  | •            |                 | •         | •                             | •            | ٤                  | ± ☆ (                  |                           | - C                                              |
| Parametrização conte<br>Parametrização conte<br>Parametr                                                                                                    | o do bem;<br>em: nacional<br>zação;<br>;<br>o de crédito;<br>or da alíquota<br>ta contábil;<br>ntidade de pa<br>× +<br>esentaco pebbianero teknica.com/<br>* +<br>esentaco pebbianero teknica.com/<br>* +                                                                                                    | do PIS e<br>arcelas.                                                                                                 | tado;<br>do COP                                                                           | FINS;                                  | •            |                 |           | •                             | •            | ٤                  | ÷ tr                   | 1 286.0 (DB)              | - C<br>United States of Controls<br>Version 7237 |
| FIPO<br>Orig<br>Utiliz<br>CST;<br>Tipo<br>Valo<br>Cont<br>Quar<br>€ <sup>69</sup><br>→ C • apro<br>Fect(Equinem<br>Parametrização                                                                                                    | o do bem;<br>em: nacional<br>zação;<br>;<br>o de crédito;<br>or da alíquota<br>ta contábil;<br>ntidade de pa<br>× +<br>esentacao pebbianepteknica.com/<br>intera texnas & email texnas<br>o de Contribuições<br>warez<br>De mangarda comercianos                                                                                                    | do PIS e<br>arcelas.                                                                                                 | tado;<br>do COF                                                                           | FINS;<br>ikoes                         | A            |                 |           | •                             | •            | Ľ                  | 2 Access Contro        | 2.16.0 ( DB 1             | - C<br>L II<br>Version 7397                      |
| FIPO<br>Orig<br>Utiliz<br>CST;<br>Tipo<br>Valo<br>Cont<br>Quar<br>Protect [Ingjanet.<br>Parametrização<br>Parametrização<br>Para | o do bem;<br>em: nacional<br>zação;<br>;<br>o de crédito;<br>or da alíquota<br>ta contábil;<br>ntidade de pa<br>× +<br>esentaco pebbianepteknisa.com/<br>v +<br>esentaco pebbianepteknisa.com/<br>o de contribuições<br>warez<br>o de contribuições<br>warez<br>o de contribuições<br>warez                                                                                                    | do PIS e<br>arcelas.                                                                                                 | tado;<br>do COF                                                                           | FINS;<br>ikcoes                        | Α            |                 |           | ipo do Bern (                 |              | Ŀ                  | ÷ 🖈 (<br>Access Contro | 2.56.0 (DB V              | - C<br>L C<br>Version 7297                       |
| FIPO<br>Orig<br>Utiliz<br>CST;<br>Tipo<br>Valo<br>Cont<br>Quar<br>EV2<br>→ C ( a ave<br>Federate Englander<br>Parametrização<br>Parametrização                                                                                                    | o do bem;<br>em: nacional<br>zação;<br>;<br>o de crédito;<br>or da alíquota<br>ta contábil;<br>ntidade de pa<br>× +<br>esentaco pebbianeptetrisacon/<br>v +<br>esentaco pebbianeptetrisacon/<br>v +<br>esentacon/<br>v +<br>esentacon/<br>v +<br>esentac | do PIS e<br>arcelas.                                                                                                 | tado;<br>do COF                                                                           | FINS;<br>i/coes                        | A            |                 |           | ipo do Bern C                 |              | E                  | 2 🖈                    | 2.86.0 ( DB v             | – C<br>L<br>Outroi<br>73977                      |
| FIPO<br>Orig<br>Utiliz<br>CST;<br>Tipo<br>Valo<br>Cont<br>Quai<br>EPP<br>→ C ( apr<br>Parametrização<br>Parametrização<br>Parametrização<br>Parametrização<br>Parametrização                                                                                                    | o do bem;<br>em: nacional<br>zação;<br>;<br>o de crédito;<br>or da alíquota<br>ta contábil;<br>ntidade de pa<br>× +<br>esentacao pebbianepteknisa.com/<br>intare texas                                                                                                    | do PIS e<br>arcelas.                                                                                                 | tado;<br>do COF                                                                           | FINS;                                  | A            |                 |           | īpo do Bern (                 |              | Ľ                  | 2 A                    | v<br>• ◆<br>• 286.0 (DB v | – C ک<br>I ا ی ک<br>Kenie 7337                   |
| FIPO<br>Orig<br>Utiliz<br>CST;<br>Tipo<br>Valo<br>Cont<br>Quai<br>ev<br>> C ( a oper<br>rect: [Ingianet                                                                                                    | o do bem;<br>em: nacional<br>zação;<br>;<br>o de crédito;<br>or da alíquota<br>ta contábil;<br>ntidade de pa<br>× +<br>esentacio pebbianep.teknisa.com/<br>intanet teknis % Email Teknis<br>o de Contribuições<br>MARIZE<br>O - MULISTRA F COMPECID PERMATE<br>Parámetros por Empresa<br>Natu. B.C Crédito Tipo de                                                                                                    | do PIS e<br>arcelas.                                                                                                 | do COF                                                                                    | FINS;<br>ilcoes                        | A            |                 |           | ipo do Bem (<br>Itilização ⊙  | 5            | ٤                  | 2 Access Contre        | ■ ● ★<br>31 2.86.0 (DB v  | C<br>2 III<br>Outro:<br>7297                     |
| FIDO<br>Orig<br>Utiliz<br>CST;<br>Tipo<br>Valo<br>Cont<br>Quar<br>Peed ( appr<br>Peed ( appr<br>Peed ( appr<br>Peed ( appr))                                                                                                    | o do bem;<br>em: nacional<br>zação;<br>;<br>o de crédito;<br>or da alíquota<br>ta contábil;<br>ntidade de pa<br>× +<br>esentaco pebbianeptetnisacom/<br>intane tensa %, Email Tensa<br>o de Contribuições<br>MARZ<br>O Endustria A Contescio Pentaver<br>Parámetros por Empresa<br>Natu. B.C Crédito Tipo de                                                                                                    | do PIS e<br>arcelas.                                                                                                 | tado;<br>do COF<br>netrizacao contribu<br>INDUSTRIA E COMERC<br>u. B.C Crédito O<br>gem O | FINS;<br>licoes                        | A            |                 |           | īpo do Bem (                  | 2            | ۲<br>۲             | 2 🖈 🕯                  | 2.86.0 ( DB V             | – C<br>J<br>Outro:<br>Renige 7397                |
| FIDO<br>Orig<br>Utiliz<br>CST<br>Tipo<br>Valo<br>Cont<br>Quar<br>Per<br>→ C ( apr<br>Pert<br>Pert [Ingianett.<br>Pertaganett.<br>Pertaganett.<br>Pertaganett.<br>Pertaganett.<br>Pertaganett.                                                                                                    | o do bem;<br>em: nacional<br>zação;<br>;<br>o de crédito;<br>or da alíquota<br>ta contábil;<br>ntidade de pa<br>× +<br>esentaco peblianep.teknis.com/<br>intanet.teknis & Emil Teknis<br>o de Contribuições<br>MARZE<br>O L NOUSTRIA E COMPACIO PERILATE<br>Parámetros por Empresa Outras<br>Netu. B.C. Crédito Tipo de                                                                                                    | do PIS e<br>arcelas.                                                                                                 | do COF                                                                                    | FINS;                                  | A            | Vr. Alíq. PIS O |           | īpo do Bern ¢                 | 2            | لا<br>Vr. Alíq. cc | Access Contra          | 2.86.0 ( DB v             | – C<br>L C<br>C Outro:<br>R<br>Wersion 7297      |
| FIDO<br>Orig<br>Utiliz<br>CST<br>Tipo<br>Valo<br>Cont<br>Quar<br>Program<br>For a option<br>Program<br>Text [Projement.]<br>Program []                                                                                                    | o do bem;<br>em: nacional<br>zação;<br>;<br>o de crédito;<br>or da alíquota<br>ta contábil;<br>ntidade de pa<br>× +<br>esentacao pebbianerp.teknisa.com/<br>intrane Teknis & Email Teknis<br>o de Contribuições<br>MARZ<br>O I - NDUSTRIA L COMPECIO PEBHIA EL<br>Parámetros por Empresa Outras<br>Natu. B.C Crédito Tipe de                                                                                                    | do PIS e<br>arcelas.                                                                                                 | tado;<br>do COF                                                                           | FINS;                                  | A            | Vr. Alíq. PIS O |           | ipo do Bern ¢<br>Itilização ⊙ | e Parcelas C | لا<br>Vr. Aliq. cc | 2 🖈 🔿                  | 2360 ( DB 1               | – C<br>ع ال<br>Outro:<br>Revision 72977          |

TEKNISA

13. Clique em Salvar (Imagem 18) no canto inferior direito.

|    | 🍂 ERP                | × +                                                 |                                     |                                  |              |              |   |                 |        |                   |          |               |         | ~              | - 0                          | ×              |
|----|----------------------|-----------------------------------------------------|-------------------------------------|----------------------------------|--------------|--------------|---|-----------------|--------|-------------------|----------|---------------|---------|----------------|------------------------------|----------------|
|    | ← → C 🔒 ap           | resentacao-pebbianerp.tek                           | nisa.com//fis/#/fis#fis250          | 00_parametrizacad                |              |              |   |                 |        |                   |          |               | * 💿     | 0 * .          | ± 🛯 🄇                        | 🔊 :            |
|    | 🃂 Feedz   Engajament | 👕 Intranet Teknisa 🧏 E-                             | mail Teknisa 🛛 🕇 Agenda C           | onsultore                        |              |              |   |                 |        |                   |          |               |         |                | Outros f                     | avoritos       |
|    | = 🕸 Parametrizaçã    | io de Contribuições<br>MATRIZ                       |                                     |                                  |              |              |   |                 |        |                   |          |               | Control | 2.86.0 ( DB Ve | FIS<br>rsion - <b>7397</b> ) | 다<br>Favoritos |
|    | Parâmetros Gerais P  | 01 - INDUSTRIA E COMERCIO<br>Parâmetros por Empresa | PERBIAN LTDA<br>Outras Receitas Ben | 01 - INDUSTRI<br>fei Benfeitoria | A E COMERCIO | PEBBIAN LTDA |   |                 |        |                   |          |               |         |                |                              |                |
|    | Código               | Natu. B.C Crédito                                   | Tipo do Bem O                       | nig Natu. B.C Cre                | dito O       |              |   |                 |        | Tipo do Bem O     |          |               |         |                |                              |                |
|    |                      |                                                     |                                     | Origam                           |              |              |   |                 | ~      | Iltilização O     |          |               |         |                |                              |                |
|    | - 02                 |                                                     |                                     | ongenio                          |              |              |   |                 | $\sim$ | o tinzação o      |          |               |         |                |                              | ~              |
|    | 03                   |                                                     |                                     | CST 😡                            |              |              |   |                 |        |                   |          |               |         |                |                              |                |
|    | 07                   |                                                     |                                     | Tp. Crédito C                    |              |              |   | Vr. Alíq. PIS O |        |                   | v        | /r. Alíq. COF |         |                |                              |                |
|    | 09                   |                                                     |                                     | Canto Cantó                      |              |              | ~ |                 |        | Quantidada da Dav |          |               |         |                |                              |                |
|    | 12                   |                                                     |                                     | Procurar                         |              |              |   |                 | Q      | Quantidade de Par | rcelas O |               |         |                |                              |                |
|    | 14                   |                                                     |                                     |                                  |              |              |   |                 |        |                   |          |               |         |                |                              |                |
|    | 70                   |                                                     |                                     |                                  |              |              |   |                 |        |                   |          |               |         |                |                              |                |
|    | 77                   |                                                     |                                     |                                  |              |              |   |                 |        |                   |          |               |         |                |                              |                |
|    | 88                   |                                                     |                                     |                                  |              |              |   |                 |        |                   |          |               |         |                |                              |                |
|    | 99                   |                                                     |                                     |                                  |              |              |   |                 |        |                   |          |               |         |                |                              |                |
|    | hi                   |                                                     |                                     |                                  |              |              |   |                 |        |                   |          |               |         |                |                              |                |
|    |                      |                                                     |                                     |                                  |              |              |   |                 |        |                   |          |               |         |                |                              |                |
|    |                      |                                                     |                                     |                                  |              |              |   |                 |        |                   |          |               |         |                |                              |                |
|    | Cancelar             |                                                     |                                     |                                  |              |              | k |                 |        |                   |          |               |         |                |                              | Salvar         |
|    |                      |                                                     |                                     |                                  |              |              |   |                 |        |                   |          |               |         |                |                              |                |
|    |                      |                                                     |                                     |                                  |              |              |   |                 |        |                   |          |               |         |                |                              |                |
|    |                      |                                                     |                                     |                                  |              |              |   |                 |        |                   |          |               |         |                |                              |                |
| In | nagom 18 -           | - Salvar                                            |                                     |                                  |              |              |   |                 |        |                   |          |               |         |                |                              |                |
|    | layelli 10           | Salval                                              |                                     |                                  |              |              |   |                 |        |                   |          |               |         |                |                              |                |
|    |                      |                                                     |                                     |                                  |              |              |   |                 |        |                   |          |               |         |                |                              |                |
|    |                      |                                                     |                                     |                                  |              |              |   |                 |        |                   |          |               |         |                |                              |                |

## 14. Selecione a aba Outros Créditos (Imagem 19)

| 💐 ERP                                          | × +                                   |                  |                   |                       |                               |                     |                                | X              | / <u>-</u> )     | o x               |
|------------------------------------------------|---------------------------------------|------------------|-------------------|-----------------------|-------------------------------|---------------------|--------------------------------|----------------|------------------|-------------------|
| $\leftarrow \rightarrow C$ $\cong$ apres       | entacao-pebbianerp.teknisa.com//      | /fis/#/fis#fis25 | 000_parametrizac  |                       |                               |                     |                                | 7 💿 🙆          | * 🕹 🛛            |                   |
| 🌮 Feedz   Engajament 🦷                         | 🛛 Intranet Teknisa 🛛 🍒 E-mail Teknisa | a 🚹 Agenda       | Consultore        |                       |                               |                     |                                |                | 🗌 📃 Outro        | os favorito       |
| = 🏟 Parametrização (<br>01/09/2023   0001 - MA | de Contribuições<br><sub>JRIZ</sub>   |                  |                   |                       |                               |                     | Acces                          | Control 2.86.0 | DB Version - 739 | FIS<br>7) Favorit |
| Parâmetros Gerais Parâ                         | imetros por Empresa Fatur             | 01 - INDUSTRI    | A E COMERCIO PEBE | BIAN LTDA             |                               | ráditos             |                                |                |                  |                   |
| Código                                         | Nome                                  | Farametros       |                   | Weber Alfensete Drift | United Street Control Control | dentos              |                                | Dete Telelel   | Data First       | Deser             |
| 01                                             | INDUSTRIA E C                         | CST NF-e         | ip. Operação      | valor Aliquota PIS    | valor Aliquota COFINS         | Não bá registros    | Indicador de Origem do Credito | Data Inicial   | Data Final       | Desci             |
| 02                                             | DISTRIBUIDORA                         |                  |                   |                       |                               | 1400 110 100,000000 |                                |                |                  |                   |
| 03                                             | EMPRESA TREINA                        |                  |                   |                       |                               |                     |                                |                |                  |                   |
| 04                                             | EMPRESA TREINA                        |                  |                   |                       |                               |                     |                                |                |                  |                   |
| 07                                             | EMPRESA TREINA                        |                  |                   |                       |                               |                     |                                |                |                  |                   |
| 09                                             | EMPRESA ANDER                         |                  |                   |                       |                               |                     |                                |                |                  |                   |
| 12                                             | EMPRESA TESTE                         |                  |                   |                       |                               |                     |                                |                |                  |                   |
| 14                                             | GRPE IND. COM I                       |                  |                   |                       |                               |                     |                                |                |                  |                   |
| 70                                             | TESTE EMPRESA                         |                  |                   |                       |                               |                     |                                |                |                  | 0                 |
| 77                                             | SANDRA MELO TI                        |                  |                   |                       |                               |                     |                                |                |                  |                   |
| 88                                             | TESTE IMPLANTA                        |                  |                   |                       |                               |                     |                                |                |                  | 6                 |
| 99                                             | EMPRESA TREINA                        |                  |                   |                       |                               |                     |                                |                |                  |                   |
| lu                                             | lunghis massas fr                     |                  |                   |                       |                               |                     |                                |                |                  | 3                 |
|                                                |                                       |                  |                   |                       |                               |                     |                                |                |                  | 0                 |
|                                                |                                       |                  |                   |                       |                               |                     |                                |                |                  | Č                 |
| <b>〈</b> Voltar                                |                                       |                  |                   |                       | 0                             |                     |                                |                |                  |                   |
|                                                |                                       |                  |                   |                       | Adicionar                     |                     |                                |                |                  |                   |
|                                                |                                       |                  |                   |                       |                               |                     |                                |                |                  |                   |

Imagem 19 – Outros Créditos

### 13. Clique em Adicionar (Imagem 20) no inferior da tela.

| 🛊 ERP                | × +                                   |                |                    |                    |                                    |                  |                                |                | ~ — c                    | ) ×         |
|----------------------|---------------------------------------|----------------|--------------------|--------------------|------------------------------------|------------------|--------------------------------|----------------|--------------------------|-------------|
| ← → C 🔒 a            | presentacao-pebbianerp.teknisa.com//l | is/#/fis#fis25 | 000_parametrizac   |                    |                                    |                  |                                | 0 💿 💿          | * 🕹 🖬                    |             |
| 🚩 Feedz   Engajament | 👕 Intranet Teknisa 🛛 🍒 E-mail Teknisa | 🚹 Agenda       | Consultore         |                    |                                    |                  |                                |                | Outro                    | s favoritos |
| = 🕸 Parametrizaç     | ão de Contribuições<br>- MATRIZ       |                |                    |                    |                                    |                  | Acces                          | Cantrol 2.86.0 | F<br>( DB Version - 7397 | Favoritos   |
| Parâmetros Gerais    | Parâmetros por Empresa Fatur          | 01 - INDUSTR   | IA E COMERCIO PEBI | BIAN LTDA          | torias SPED Outros C               | éditos           |                                |                |                          | _           |
| Código               | Nome                                  | ratametros     | por empresa lo     |                    | Wile Aller Control Control Control | guitos           |                                | Dete Telelel   | Data First               | Descrip     |
| 01                   | INDUSTRIA E CC                        | CST NF-e       | ip. Operação       | valor Aliquota PIS | valor Aliquota COFINS              | Não há registros | Indicador de Origem do Credito | Data Inicial   | Data Final               | Descriç     |
| 02                   | DISTRIBUIDORA                         |                |                    |                    |                                    |                  |                                |                |                          |             |
| 03                   | EMPRESA TREINA                        |                |                    |                    |                                    |                  |                                |                |                          |             |
| 0.4                  | EMPRESA TREINA                        |                |                    |                    |                                    |                  |                                |                |                          |             |
| 07                   | EMPRESA TREINA                        |                |                    |                    |                                    |                  |                                |                |                          |             |
| 09                   | EMPRESA ANDER                         |                |                    |                    |                                    |                  |                                |                |                          |             |
| 12                   | EMPRESA TESTE                         |                |                    |                    |                                    |                  |                                |                |                          |             |
| 14                   | GRPE IND. COM I                       |                |                    |                    |                                    |                  |                                |                |                          |             |
| 70                   | TESTE EMPRESA                         |                |                    |                    |                                    |                  |                                |                |                          | 0           |
| 77                   | SANDRA MELO TI                        |                |                    |                    |                                    |                  |                                |                |                          | •           |
| 88                   | TESTE IMPLANTA                        |                |                    |                    |                                    |                  |                                |                |                          | 9           |
| 99                   | EMPRESA TREINA                        |                |                    |                    |                                    |                  |                                |                |                          | Ð           |
| lu                   | lunghis massas fr                     |                |                    |                    |                                    |                  |                                |                |                          |             |
|                      |                                       |                |                    |                    |                                    |                  |                                |                |                          |             |
|                      |                                       |                |                    |                    |                                    |                  |                                |                |                          | Č           |
| <b>∢</b> Voltar      |                                       |                |                    |                    | Articionar                         |                  |                                |                |                          |             |
|                      |                                       |                |                    |                    |                                    |                  |                                |                |                          |             |
|                      |                                       |                |                    |                    |                                    |                  |                                |                |                          |             |

#### Imagem 20 - Adicionar

| 14. | Na ficha (Imagem 21) preencha   |  |  |  |  |  |  |
|-----|---------------------------------|--|--|--|--|--|--|
| •   | CST NF-e;                       |  |  |  |  |  |  |
| •,. | Valor da alíquota do PIS;       |  |  |  |  |  |  |
| •   | Valor da alíquota do COFINS;    |  |  |  |  |  |  |
| •   | Natureza da base de cálculo;    |  |  |  |  |  |  |
| •,  | Indicador da origem de crédito; |  |  |  |  |  |  |
| ٠   | Data inicial;                   |  |  |  |  |  |  |

• Descrição (opcional).

| 01/09/2023   0001 | ão de Contri<br>- MATRIZ   | ibuições                                                           |                                                                                                    | EIS<br>Access Control<br>2.86.0 ( DB Version - 7397 )  |
|-------------------|----------------------------|--------------------------------------------------------------------|----------------------------------------------------------------------------------------------------|--------------------------------------------------------|
| etros Gerais - F  | 01 - INDUSTR<br>Parâmetros | IA E COMERCIO PEBBIAN LIDA<br>por Empresa Outras Receitas Benfeiti | 01 - INDUSTRIA E COMERCIO PEBBIAN LIDA<br>Outros Créditos Conta Contabil                                   |                                                        |
|                   | CST NF-e                   | Tp. Operação                                                       | CST NF-e O                                                                                                 |                                                        |
|                   | -                          | Operação Representativa de Aquisição, 🤇                            | <b>Tp. Operação O</b><br>Operação Representativa de Aquisição, Custos, Despesa ou Encargos, ou Receitas, S | Sujeita à Incidência de Crédito de PIS/Pasep ou Cofins |
|                   |                            |                                                                    | Valor Alíquota PIS O                                                                                       | Valor Alíquota COFINS O                                |
|                   |                            |                                                                    | Natuza da Base de Cálculo 🛇                                                                                | Indicador de Origem do Crédito 💿                       |
|                   |                            |                                                                    | Data Inicial O                                                                                             | Data Final                                             |
|                   |                            |                                                                    | Description                                                                                                |                                                        |
|                   |                            |                                                                    | Descrição                                                                                                  |                                                        |
|                   |                            |                                                                    |                                                                                                    |                                                        |
|                   |                            |                                                                    |                                                                                                    |                                                        |
|                   |                            |                                                                    |                                                                                                    |                                                        |
|                   |                            |                                                                    |                                                                                                    |                                                        |
|                   |                            |                                                                    |                                                                                                    |                                                        |
|                   |                            |                                                                    |                                                                                                    |                                                        |

Imagem 22 – Mapa Apurado

## TEKNISA

13. Selecione **Salvar** (Imagem 21) no canto inferior.

|                 | t 👕 Intranet Teknisa 🍇 E-mail Teknisa ႃ Agenda Cons                                       | ultore                        |                        |                             |                |               |                       |                  |               |              |                |                | Outros favori         |
|-----------------|-------------------------------------------------------------------------------------------|-------------------------------|------------------------|-----------------------------|----------------|---------------|-----------------------|------------------|---------------|--------------|----------------|----------------|-----------------------|
| Parametriz      | ação de Contribuições                                                                     |                               |                        |                             |                |               |                       |                  |               |              | 0              | 2.86.0 ( DB Ve | FIS<br>rsion - 7397 ) |
| rámetros Gerais | O1 - INDUSTRIA E COMERCIO PEBBIAN IJDA     Parâmetros por Empresa Outras Receitas Benfeit | 01 - INDUSTRIA<br>Outros Crée | E COMERCIO<br>ditos Co | PEBBIAN LTC<br>nta Contábil | A.             |               |                       |                  |               |              | Access Control |                | Favu                  |
|                 | CST NF-e Tp. Operação                                                                     | CST NF-e O                    |                        |                             |                |               |                       |                  |               |              |                |                |                       |
|                 | Operação Representativa de Aquisição, <                                                   | Tp. Operação                  | ©<br>presentativa      | de Aquisição                | o, Custos, Des | spesa ou Enci | irgos, ou Receitas, S | uleita à Incidên | ia de Crédito | de PIS/Pasep | ou Cofins      |                | ~                     |
|                 |                                                                                           | Valor Alíquota PIS O          |                        |                             |                |               |                       |                  | a COFINS O    |              |                |                |                       |
|                 |                                                                                           | Natuza da Base de Cálculo O   |                        |                             |                |               |                       | Indicador de     | Origem do Ci  | rédito O     |                |                |                       |
|                 |                                                                                           | Data Inicial O                |                        |                             |                |               | Data Final            |                  |               |              |                |                |                       |
|                 |                                                                                           |                               |                        |                             |                |               |                       |                  |               |              |                |                | 6                     |
|                 |                                                                                           | beserição                     |                        |                             |                |               |                       |                  |               |              |                |                |                       |
|                 |                                                                                           |                               |                        |                             |                |               |                       |                  |               |              |                |                |                       |
|                 |                                                                                           |                               |                        |                             |                |               |                       |                  |               |              |                |                |                       |
|                 |                                                                                           |                               |                        |                             |                |               |                       |                  |               |              |                |                |                       |
|                 |                                                                                           |                               |                        |                             |                |               |                       |                  |               |              |                |                |                       |
|                 |                                                                                           |                               |                        |                             |                |               |                       |                  |               |              |                |                |                       |
|                 |                                                                                           |                               |                        |                             |                |               |                       |                  |               |              |                |                |                       |
|                 |                                                                                           |                               |                        |                             |                |               |                       |                  |               |              |                |                |                       |
| ncelar          |                                                                                           |                               |                        |                             | k              |               |                       |                  |               |              |                |                | Salv                  |
| ncelar          |                                                                                           |                               |                        |                             | h              |               |                       |                  |               |              | _              | •              | Salv                  |

14. Selecione o cadastro realizado na **tela de listagem** (Imagem 22).

| 🕈 Feedz   Engajament 🍸 Int                        | anet Teknisa 🛛 🍒 E-mail Tekni | a 🕇 Agenda Consultore                                                                                              |              |                     | - I - I - I           | Outros favor          |
|---------------------------------------------------|-------------------------------|----------------------------------------------------------------------------------------------------|--------------|---------------------|-----------------------|-----------------------|
| Parametrização de C<br>01/09/2023   0001 - MATRIZ | ontribuições                  |                                                                                                    |              | Acce                | 2.86.0 ( DB Versio    | FIS<br>n - 7397 ) Fav |
| arâmetros Gerais Parâme                           | ros por Empresa Fatu          | 01 - INDUSTRIA E COMERCIO PEBBIAN LIDA<br>Parámetros por Empresa Outras Receitas Repfeitorias SPED Outros Créditos |              |                     |                       |                       |
| Código                                            | Nome                          |                                                                                                    | Tr. 0        | Victor Alfreite DIC | Vite New Corner       | Notice de             |
| 01                                                | INDUSTRIA E CE                | CST NF-6                                                                                                    | ip. Operação | Valor Aliquota PIS  | Valor Aliquota COFINS | Natuza d              |
| 02                                                | DISTRIBUIDORA                 | 30 · Operação com prieto a creato - vinculada Exclusivamente a Receita mibilada no mercado interno                 |              | 1,05                | 7,00                  | 001                   |
| 03                                                | EMPRESA TREIN                 | ·                                                                                                    |              |                     |                       |                       |
| 04                                                | EMPRESA TREIN                 | 4                                                                                                    |              |                     |                       |                       |
| 07                                                | EMPRESA TREIN                 | 4                                                                                                    |              |                     |                       |                       |
| 09                                                | EMPRESA ANDE                  |                                                                                                    |              |                     |                       |                       |
| 12                                                | EMPRESA TESTE                 |                                                                                                    |              |                     |                       |                       |
| 14                                                | GRPE IND. COM                 |                                                                                                    |              |                     |                       |                       |
| 70                                                | TESTE EMPRESA                 |                                                                                                    |              |                     |                       |                       |
| 77                                                | SANDRA MELO                   |                                                                                                    |              |                     |                       |                       |
| 88                                                | TESTE IMPLANT                 |                                                                                                    |              |                     |                       |                       |
| 99                                                | EMPRESA TREIN                 |                                                                                                    |              |                     |                       |                       |
| lu                                                | lunghis massas                |                                                                                                    |              |                     |                       |                       |
|                                                   |                               |                                                                                                    |              |                     |                       |                       |
|                                                   |                               |                                                                                                    |              |                     |                       |                       |
| Voltar                                            |                               | 6                                                                                                    |              |                     |                       |                       |
| VOILAI                                            |                               | Adicionar                                                                                                    |              |                     |                       |                       |

Imagem 22 – Tela de Listagem

## TEKNISA

13. Vá para a aba **Conta Contábil** (Imagem 23).

| $\leftarrow \rightarrow C$ in ap                            | resentacao-pebbianerp.teknisa.com//fis/#/fis#fis25000_p                                                              | parametrizacao_contribuicoes                                       |                                      |                                                 | 🖻 🖈 🔍          | 0 🔅         | * 🗆                   |              |
|-------------------------------------------------------------|----------------------------------------------------------------------------------------------------|--------------------------------------------------------------------|--------------------------------------|-------------------------------------------------|----------------|-------------|-----------------------|--------------|
| 🚰 Feedz   Engajament                                        | 👅 Intranet Teknisa 🏾 🍒 E-mail Teknisa 🛛 🕇 Agenda Consu                                                               | ltore                                                              |                                      |                                                 |                |             | 📃 Outros              | s favorito   |
| Parametrizaçã<br>01/09/2023   0001 -<br>Parâmetros Gerais P | io de Contribuições<br>MATRIZ<br>01 - INDUSTRIA E COMERCIO PEBBIAN LIDA<br>Parâmetros por Empresa Outras Receitas Be | 50 - Opração com Piceiro - Crédito - Viero<br>Vitos Conta Contábil | iloda Exclusivamente a Receita Tribu | itada no Mercado Interno « 01 - INDUSTRIA E COM | Access Control | 2.86.0 ( DB | FIS<br>Version - 7397 | 다.<br>Favori |
| Código                                                      | CST NF-e                                                                                                    | Conta Contábil                                                     | Nome                                 | Considera Valor do Débito                       |                |             |                       |              |
| 01 <                                                        | 50 - Operação com Direito a Crédito - Vinculada Excluc                                                               |                                                                    |                                      | Não há registros                                |                |             |                       |              |
| 02                                                          |                                                                                                    |                                                                    |                                      |                                                 |                |             |                       |              |
| 03                                                          |                                                                                                    |                                                                    |                                      |                                                 |                |             |                       |              |
| 04                                                          |                                                                                                    |                                                                    |                                      |                                                 |                |             |                       |              |
| 07                                                          |                                                                                                    |                                                                    |                                      |                                                 |                |             |                       |              |
| 19                                                          |                                                                                                    |                                                                    |                                      |                                                 |                |             |                       |              |
| 12                                                          |                                                                                                    |                                                                    |                                      |                                                 |                |             |                       |              |
| 14                                                          |                                                                                                    |                                                                    |                                      |                                                 |                |             |                       |              |
| 70                                                          |                                                                                                    |                                                                    |                                      |                                                 |                |             |                       |              |
| 77                                                          |                                                                                                    |                                                                    |                                      |                                                 |                |             |                       |              |
| 88                                                          |                                                                                                    |                                                                    |                                      |                                                 |                |             |                       |              |
| 99                                                          |                                                                                                    |                                                                    |                                      |                                                 |                |             |                       |              |
| lu                                                          |                                                                                                    |                                                                    |                                      |                                                 |                |             |                       |              |
|                                                             |                                                                                                    |                                                                    |                                      |                                                 |                |             |                       |              |
|                                                             |                                                                                                    |                                                                    |                                      |                                                 |                |             |                       | 1            |
|                                                             |                                                                                                    |                                                                    | Adicionar (F2)                       |                                                 |                |             |                       | -            |
| Voltar                                                      |                                                                                                    |                                                                    | AdS_anar                             |                                                 |                |             |                       |              |
|                                                             |                                                                                                    |                                                                    |                                      |                                                 |                |             |                       |              |
|                                                             |                                                                                                    |                                                                    |                                      |                                                 |                |             |                       | _            |

- Imagem 23 Conta Contábil
- 14. Clique em Adicionar (Imagem 24) na tela inferior.

| ← → C = an          | aresentação-nebbianero teknisa com//fis/#/fis#fis25000 r                                   | parametrização contribuições                                             |                                             |                                                 | ie + 🗖              | 0 5         |                      |          |
|---------------------|--------------------------------------------------------------------------------------------|--------------------------------------------------------------------------|---------------------------------------------|-------------------------------------------------|---------------------|-------------|----------------------|----------|
| Feedz I Ennaisment  | Intranet Teknisa 🎽 F-mail Teknisa 🛨 Agenda Consu                                           | ltore                                                                    |                                             |                                                 |                     |             | Outro                | s favori |
| Parametrizaçã       | io de Contribuições<br>MATRIZ                                                              |                                                                          |                                             |                                                 | Control             | 2.86.0 ( DB | Fl<br>Version - 7397 | 5 East   |
| Parâmetros Gerais P | 01 - INDUSTRIA E COMERCIO PEBBIAN I.TDA<br>Parâmetros por Empresa Outras Receitas Benfeite | 50 - Operação com Direito a Crédito - Vi<br>Outros Créditos Conta Contáb | nculada Exclusivamente a Receita Trib<br>il | utada no Mercado Interno « 01 - INDUSTRIA E COM | IERCIO PEBBIAN LTDA |             |                      |          |
| Código              | CST NF.e                                                                                   | Conta Contábil                                                           | - Nome                                      | Considera Valor do Débito                       |                     |             |                      |          |
| 01 <                | 50 - Operação com Direito a Crédito - Vinculada Exclus                                     |                                                                          |                                             | Não há registros                                |                     |             |                      |          |
| 02                  |                                                                                            |                                                                          |                                             |                                                 |                     |             |                      |          |
| 03                  |                                                                                            |                                                                          |                                             |                                                 |                     |             |                      |          |
| 04                  |                                                                                            |                                                                          |                                             |                                                 |                     |             |                      |          |
| 07                  |                                                                                            |                                                                          |                                             |                                                 |                     |             |                      |          |
| 09                  |                                                                                            |                                                                          |                                             |                                                 |                     |             |                      |          |
| 12                  |                                                                                            |                                                                          |                                             |                                                 |                     |             |                      |          |
| 14                  |                                                                                            |                                                                          |                                             |                                                 |                     |             |                      |          |
| 70                  |                                                                                            |                                                                          |                                             |                                                 |                     |             |                      |          |
| 77                  |                                                                                            |                                                                          |                                             |                                                 |                     |             |                      |          |
| 88                  |                                                                                            |                                                                          |                                             |                                                 |                     |             |                      |          |
| 99                  |                                                                                            |                                                                          |                                             |                                                 |                     |             |                      |          |
| lu                  |                                                                                            |                                                                          |                                             |                                                 |                     |             |                      |          |
|                     |                                                                                            |                                                                          |                                             |                                                 |                     |             |                      |          |
|                     |                                                                                            |                                                                          |                                             |                                                 |                     |             |                      |          |
|                     |                                                                                            |                                                                          |                                             |                                                 |                     |             |                      | -        |
| Voltar              |                                                                                            |                                                                          | AdCimar                                     |                                                 |                     |             |                      |          |
|                     |                                                                                            |                                                                          |                                             |                                                 |                     |             |                      |          |

Imagem 24 – Adicionar

## TEKNISA

13. Informe a origem das informações de Outros Créditos e se considera o valor do débito na **tela de preenchimento** (Imagem 25).

| 🔹 ERP                 | × +                                        |                                                                                          |                                    |                         |                            |                          |                        | ~            | - o ×            |
|-----------------------|--------------------------------------------|------------------------------------------------------------------------------------------|------------------------------------|-------------------------|----------------------------|--------------------------|------------------------|--------------|------------------|
| ← → C 🔒 ap            | oresentacao-pebbianer                      | p.teknisa.com//fis/#/fis#fis25000_parametrizacao_                                        |                                    |                         |                            |                          | e 🖈 🚨                  | 0 *          | 🛨 🔲 🛞 :          |
| 🌮 Feedz   Engajament  | T Intranet Teknisa                         | 🚁 E-mail Teknisa 🛛 🕇 Agenda Consultore                                                   |                                    |                         |                            |                          |                        |              | Outros favoritos |
| = parametrizaçã       | ăo de Contribuições<br>MATRIZ              | 5                                                                                        |                                    |                         |                            |                          | Access Control         | 2.86.0 ( DB  | FIS C            |
| Parâmetros Gerais - P | P1 - INIDUSTRIA È COM<br>Parâmetros por Em | 50 - Operação com Direito a Crédito - Vinculada Exclus<br>Outros Créditos Conta Contábil | wamer - « 50 - Operação com Direit | to a Crédito – Vinculad | a Exclusivamente a Receita | a Tributada no Mercado I | nterno « 01 - INDUSTRI | A E COMERCIÓ | D PEBBIAN LTDA   |
| Código                |                                            | Conta Contábil                                                                           | Conta Contábil 🗅                   |                         | Nome ©                     |                          |                        |              |                  |
| 01 <                  |                                            |                                                                                          | Procurar                           | IQ                      |                            |                          |                        |              |                  |
| 62                    |                                            |                                                                                          | Considera Valor do Débit           | 0 0                     | ~                          |                          |                        |              |                  |
| 03                    |                                            |                                                                                          |                                    |                         |                            |                          |                        |              |                  |
| 04                    |                                            |                                                                                          |                                    |                         |                            |                          |                        |              |                  |
| 07                    |                                            |                                                                                          |                                    |                         |                            |                          |                        |              |                  |
| 09                    |                                            |                                                                                          |                                    |                         |                            |                          |                        |              |                  |
| 12                    |                                            |                                                                                          |                                    |                         |                            |                          |                        |              |                  |
| 14:                   |                                            |                                                                                          |                                    |                         |                            |                          |                        |              |                  |
| 76                    |                                            |                                                                                          |                                    |                         |                            |                          |                        |              |                  |
| 77                    |                                            |                                                                                          |                                    |                         |                            |                          |                        |              |                  |
| 55                    |                                            |                                                                                          |                                    |                         |                            |                          |                        |              |                  |
| 00                    |                                            |                                                                                          |                                    |                         |                            |                          |                        |              |                  |
| 20.<br>AV             |                                            |                                                                                          |                                    |                         |                            |                          |                        |              |                  |
|                       |                                            |                                                                                          |                                    |                         |                            |                          |                        |              |                  |
|                       |                                            |                                                                                          |                                    |                         |                            |                          |                        |              |                  |
|                       |                                            |                                                                                          |                                    |                         |                            |                          |                        |              |                  |
| Cancelar              |                                            |                                                                                          |                                    |                         |                            |                          |                        |              | Salvar           |
|                       |                                            |                                                                                          |                                    |                         |                            |                          |                        |              |                  |
|                       |                                            |                                                                                          |                                    |                         |                            |                          |                        |              |                  |
|                       |                                            |                                                                                          |                                    |                         |                            |                          |                        |              |                  |

Imagem 25 - Tela de Preenchimento

14. No canto inferior esquerdo, vá em Salvar (Imagem 26).

| ERP                        | × +                                       |                                                                                                    |                                              |                      |                    |                         |                      |                |            |                | o ×           |
|----------------------------|-------------------------------------------|----------------------------------------------------------------------------------------------------|----------------------------------------------|----------------------|--------------------|-------------------------|----------------------|----------------|------------|----------------|---------------|
| · -> C 🔒 apr               | esentacao-pebbianer                       | p.teknisa.com//fis/#/fis#fis25000_parametrizacao_contri                                               |                                              |                      |                    |                         |                      | ÷ 🖈 💿          | 0 *        | * 0            | 0             |
| Feedz   Engajament         | T Intranet Teknisa                        | 🝒 E-mail Teknisa 🛛 🛨 Agenda Consultore                                                                |                                              |                      |                    |                         |                      |                |            | 🗌 🛄 Out        | tros favorito |
| Parametrizaçã              | o de Contribuições<br>MATRIZ              | S                                                                                                    |                                              |                      |                    |                         |                      | Access Control | 2.86.0 ( D | 8 Version - 73 | FIS 297)      |
| râmetros Gerais - <u>P</u> | P1 - NULLSTRIA F COM<br>Parâmetros por Em | 50 - Operação com Direito a Crédito - Vinculada Exclusivamen<br>Outros Créditos <u>Conta Contábil</u> | - « 50 - Operação com Dire<br>Conta Contábil | ito a Crédito – Vinc | ulada Exclusivamei | nte a Receita Tributada | no Mercado Interno « | 01 - INDUSTRI  | A E COMERC | IO PEBBIAN     | N LTDA        |
|                            |                                           | Conta Contábil                                                                                        | Conta Contábil 🔿                             |                      | Nome O             |                         |                      |                |            |                |               |
|                            | 50 Operação com                           |                                                                                                    |                                              | I                    | Q                  |                         |                      |                |            |                |               |
|                            |                                           |                                                                                                    | Considera Valor do Débi                      | to O                 |                    |                         |                      |                |            |                |               |
|                            |                                           |                                                                                                    |                                              |                      |                    | ~                       |                      |                |            |                |               |
|                            |                                           |                                                                                                    |                                              |                      |                    |                         |                      |                |            |                |               |
|                            |                                           |                                                                                                    |                                              |                      |                    |                         |                      |                |            |                |               |
|                            |                                           |                                                                                                    |                                              |                      |                    |                         |                      |                |            |                |               |
|                            |                                           |                                                                                                    |                                              |                      |                    |                         |                      |                |            |                |               |
|                            |                                           |                                                                                                    |                                              |                      |                    |                         |                      |                |            |                |               |
|                            |                                           |                                                                                                    |                                              |                      |                    |                         |                      |                |            |                |               |
|                            |                                           |                                                                                                    |                                              |                      |                    |                         |                      |                |            |                |               |
|                            |                                           |                                                                                                    |                                              |                      |                    |                         |                      |                |            |                |               |
|                            |                                           |                                                                                                    |                                              |                      |                    |                         |                      |                |            |                |               |
|                            |                                           |                                                                                                    |                                              |                      |                    |                         |                      |                |            |                |               |
|                            |                                           |                                                                                                    |                                              |                      |                    |                         |                      |                |            |                |               |
|                            |                                           |                                                                                                    |                                              |                      |                    |                         |                      |                |            |                |               |
|                            |                                           |                                                                                                    |                                              |                      |                    |                         |                      |                |            |                |               |
|                            |                                           |                                                                                                    |                                              |                      |                    |                         |                      |                |            |                |               |
|                            |                                           |                                                                                                    |                                              |                      |                    |                         |                      |                |            |                |               |
|                            |                                           |                                                                                                    |                                              |                      |                    |                         |                      |                |            |                |               |
|                            |                                           |                                                                                                    |                                              |                      |                    |                         |                      |                |            |                |               |
|                            |                                           |                                                                                                    |                                              |                      |                    |                         |                      |                |            |                |               |
|                            |                                           |                                                                                                    |                                              |                      |                    |                         |                      |                |            |                |               |
|                            |                                           |                                                                                                    |                                              |                      |                    |                         |                      |                |            |                |               |
|                            |                                           |                                                                                                    |                                              |                      |                    |                         |                      |                |            |                |               |
|                            |                                           |                                                                                                    |                                              |                      |                    |                         |                      |                |            |                |               |
| ncelar                     |                                           |                                                                                                    |                                              |                      |                    |                         |                      |                | _          |                | Salv          |
| 12 (Ph. A                  |                                           |                                                                                                    |                                              |                      |                    |                         |                      |                |            |                |               |
|                            |                                           |                                                                                                    |                                              |                      |                    |                         |                      |                |            |                |               |
|                            |                                           |                                                                                                    |                                              |                      |                    |                         |                      |                |            |                |               |

Imagem 26 – Salvar

13. Selecione **Voltar** (Imagem 27) no canto inferior esquerdo por duas vezes seguidas.

| Fee      |                                 | apresentaca          | io-pebbiane               | rp.teknisa.cc  | m//fis/#/fis   | #fis25000_p  | arametrizaca  | ao_contribui  |                |                |                |                |               |                |             |              | ≙ ☆ 🧕                          | 0 *         | * •          | M :       |
|----------|---------------------------------|----------------------|---------------------------|----------------|----------------|--------------|---------------|---------------|----------------|----------------|----------------|----------------|---------------|----------------|-------------|--------------|--------------------------------|-------------|--------------|-----------|
| -        | dz   Engajament<br>Parametrizai | . Intra<br>cão de Co | net Teknisa<br>ntribuiçõe | s E-mail Tel   | knisa 🕇 Ai     | genda Consul | tore          |               |                |                |                |                |               |                |             |              | 0                              |             | Outros       | favoritos |
| - 191    | 01/09/2023   000                | 01 - MATRIZ          | USTRIA E COM              | IERCIO PEBBIA  | N LTDA         |              | 50 - Operação | o com Direito | a Crédito – Vi | inculada Exclu | sivamente a Ri | ceita Tributad | da no Mercado | o Interno « 01 | - INDUSTRIA | E COMERCIO   | Access Control<br>PEBBIAN LTDA | 2.86.0 ( DB | Version 7397 | Favoritos |
| Paramo   | etros Gerais                    | Parâme               | tros por Em               | presa Out      | ras Receitas   | Benfeite     | Outros Cré    | ditos Con     | nta Contáb     | bil            |                |                |               |                |             |              |                                |             |              |           |
| 01       | • <                             | CST NF               | -е                        |                |                |              | Conta Con     | tábil         |                | Non            | ne             |                |               | С              | onsidera Va | lor do Débit | 0                              |             |              |           |
| 02       |                                 | 50 - Op              | eração com l              | Direito a Créo | dito – Vincula | da Excluc    | 04            |               |                | CUS            | TOS E DESPES   | AS             |               | S              | im          |              |                                |             |              |           |
| 03       |                                 |                      |                           |                |                |              |               |               |                |                |                |                |               |                |             |              |                                |             |              |           |
| 04       |                                 |                      |                           |                |                |              |               |               |                |                |                |                |               |                |             |              |                                |             |              |           |
| 07       |                                 |                      |                           |                |                |              |               |               |                |                |                |                |               |                |             |              |                                |             |              |           |
| 09       |                                 |                      |                           |                |                |              |               |               |                |                |                |                |               |                |             |              |                                |             |              |           |
| 12       |                                 |                      |                           |                |                |              |               |               |                |                |                |                |               |                |             |              |                                |             |              |           |
| 70       |                                 |                      |                           |                |                |              |               |               |                |                |                |                |               |                |             |              |                                |             |              |           |
| 77       |                                 |                      |                           |                |                |              |               |               |                |                |                |                |               |                |             |              |                                |             |              |           |
| 88       |                                 |                      |                           |                |                |              |               |               |                |                |                |                |               |                |             |              |                                |             |              |           |
| 99       |                                 |                      |                           |                |                |              |               |               |                |                |                |                |               |                |             |              |                                |             |              |           |
| lu       |                                 |                      |                           |                |                |              |               |               |                |                |                |                |               |                |             |              |                                |             |              |           |
|          | ß                               |                      |                           |                |                |              |               |               |                |                |                |                |               |                |             |              |                                |             |              |           |
| 1 Martin |                                 | 2                    |                           |                |                | _            |               |               |                | 0              |                |                |               |                |             |              |                                |             |              | -         |
| < voita  | ir                              |                      |                           |                |                |              |               |               |                | Adicionar      |                |                |               |                |             |              |                                |             |              |           |
|          |                                 |                      |                           |                |                |              |               |               |                |                |                |                |               |                |             |              |                                |             |              |           |
|          |                                 |                      |                           |                |                |              |               |               |                |                |                |                |               |                |             |              |                                |             |              |           |
| ade      | em 27                           | – Vo                 | ltar                      |                |                |              |               |               |                |                |                |                |               |                |             |              |                                |             |              |           |
| - g -    |                                 |                      |                           |                |                |              |               |               |                |                |                |                |               |                |             |              |                                |             |              |           |
|          |                                 |                      |                           |                |                |              |               |               |                |                |                |                |               |                |             |              |                                |             |              |           |
|          |                                 |                      |                           |                |                |              |               |               |                |                |                |                |               |                |             |              |                                |             |              |           |
|          |                                 |                      |                           |                |                |              |               |               |                |                |                |                |               |                |             |              |                                |             |              |           |
|          |                                 |                      |                           |                |                |              |               |               |                |                |                |                |               |                |             |              |                                |             |              |           |
|          |                                 |                      |                           |                |                |              |               |               |                |                |                |                |               |                |             |              |                                |             |              |           |
|          |                                 |                      |                           |                |                |              |               |               |                |                |                |                |               |                |             |              |                                |             |              |           |
|          |                                 |                      |                           |                |                |              |               |               |                |                |                |                |               |                |             |              |                                |             |              |           |
|          |                                 |                      |                           |                |                |              |               |               |                |                |                |                |               |                |             |              |                                |             |              |           |
|          |                                 |                      |                           |                |                |              |               |               |                |                |                |                |               |                |             |              |                                |             |              |           |
|          |                                 |                      |                           |                |                |              |               |               |                |                |                |                |               |                |             |              |                                |             |              |           |
|          |                                 |                      |                           |                |                |              |               |               |                |                |                |                |               |                |             |              |                                |             |              |           |
|          |                                 |                      |                           |                |                |              |               |               |                |                |                |                |               |                |             |              |                                |             |              |           |
|          |                                 |                      |                           |                |                |              |               |               |                |                |                |                |               |                |             |              |                                |             |              |           |
|          |                                 |                      |                           |                |                |              |               |               |                |                |                |                |               |                |             |              |                                |             |              |           |
|          |                                 |                      |                           |                |                |              |               |               |                |                |                |                |               |                |             |              |                                |             |              |           |
|          |                                 |                      |                           |                |                |              |               |               |                |                |                |                |               |                |             |              |                                |             |              |           |
|          |                                 |                      |                           |                |                |              |               |               |                |                |                |                |               |                |             |              |                                |             |              |           |
|          |                                 |                      |                           |                |                |              |               |               |                |                |                |                |               |                |             |              |                                |             |              |           |
|          |                                 |                      |                           |                |                |              |               |               |                |                |                |                |               |                |             |              |                                |             |              |           |
|          |                                 |                      |                           |                |                |              |               |               |                |                |                |                |               |                |             |              |                                |             |              |           |
|          |                                 |                      |                           |                |                |              |               |               |                |                |                |                |               |                |             |              |                                |             |              |           |
|          |                                 |                      |                           |                |                |              |               |               |                |                |                |                |               |                |             |              |                                |             |              |           |
|          |                                 |                      |                           |                |                |              |               |               |                |                |                |                |               |                |             |              |                                |             |              |           |
|          |                                 |                      |                           |                |                |              |               |               |                |                |                |                |               |                |             |              |                                |             |              |           |
|          |                                 |                      |                           |                |                |              |               |               |                |                |                |                |               |                |             |              |                                |             |              |           |
|          |                                 |                      |                           |                |                |              |               |               |                |                |                |                |               |                |             |              |                                |             |              |           |

## **Faturamento**

 Vá para a aba Faturamento (Imagem 28).
 Nela devem ser preenchidos todos os dados de operações da sua empresa que compõem e deduzem a receita.

| 🔹 ERP               | × +                                                                      |          |                    |              | ~ - 0 X                                     |
|---------------------|--------------------------------------------------------------------------|----------|--------------------|--------------|---------------------------------------------|
| ← → C m             | apresentacao-pebbianerp.teknisa.com//fis/#/fis#fis25000_parametrizacao_o |          |                    |              | 2 🖈 💷 🛯 🗯 🛓 🖬 🚳 1                           |
| 🎢 Feedz   Engajamen | t 👕 Intranet Teknisa 🏾 🍒 E-mail Teknisa 🛛 🕇 Agenda Consultore            |          |                    |              | Outros favoritos                            |
| = 10 Parametriz     | ação de Contribuições                                                    |          |                    |              | € Els Cardinal 2.86.0 ( DB Version - 7397 ) |
| Parâmetros Gerais   | Pales Faturamento abelas do SPED Contribuico                             | ões      |                    |              | ACCES CONTROL PAVOLIUS                      |
| Tipo de Operaçã     | Tipo de Baixa - Regime de Caixa Contribuições                            |          |                    |              |                                             |
| Compõe Receita      | (+) Deduz Receita (-)                                                    |          |                    |              |                                             |
| Código              | Nome                                                                     | Operação | Regime de Apuração | Data Inicial | Data Final                                  |
| 30                  | TREINAMENTO BELMONTE SAÍDA                                               | Saída    |                    | 01/01/2000   |                                             |
| 31                  | TREINAMENTO DEVOLUCAO SAIDA                                              | Saída    |                    | 01/01/2000   |                                             |
|                     |                                                                          |          |                    |              |                                             |
|                     |                                                                          |          |                    |              |                                             |
|                     |                                                                          |          |                    |              |                                             |
|                     |                                                                          |          |                    |              |                                             |
|                     |                                                                          |          |                    |              | 0                                           |
|                     |                                                                          |          |                    |              |                                             |
|                     |                                                                          |          |                    |              |                                             |
|                     |                                                                          |          |                    |              | 0                                           |
|                     |                                                                          |          |                    |              | 3                                           |
|                     |                                                                          |          |                    |              | $\odot$                                     |
|                     |                                                                          |          |                    |              |                                             |
|                     |                                                                          | 0        |                    |              | -                                           |
|                     |                                                                          | Adicion  | IF                 |              |                                             |
|                     |                                                                          |          |                    |              |                                             |
|                     |                                                                          |          |                    |              |                                             |

#### Imagem 28 - Faturamento

### 2. Clique em Adicionar (Imagem 29).

| 🗱 ERP             | × +                                                       |                                |                    |              | ~ - 0 X                     |
|-------------------|-----------------------------------------------------------|--------------------------------|--------------------|--------------|-----------------------------|
| ← → C             | apresentacao-pebbianerp.teknisa.com//fis/#/fis#fis25000   | )_parametrizacao_contribuicoes |                    |              | x) 💷 \land 🗯 🕹 🗖 🛞 🗄        |
| 📌 Feedz   Engajam | nent 👕 Intranet Teknisa 🛛 💑 E-mail Teknisa 🏾 🕇 Agenda Cor | nsultore                       |                    |              | Outros favoritos            |
| = 🔯 Parameta      | rização de Contribuições<br>0001 - MATRIZ                 |                                |                    | Acce         | EIS Eavoritos               |
| Parâmetros Gera   | is Parâmetros por Empresa Faturamento Tabelas de          | o SPED Contribuições           |                    |              |                             |
| Tipo de Opera     | ção Tipo de Baixa - Regime de Caixa Contribuições         |                                |                    |              |                             |
| Compõe Recei      | ta (+) Deduz Receita (-)                                  |                                |                    |              |                             |
| Código            | Nome                                                      | Operação                       | Regime de Apuração | Data Inicial | Data Final                  |
| 30                | TREINAMENTO BELMONTE SAÍDA                                | Saída                          |                    | 01/01/2000   |                             |
| 31                | TREINAMENTO DEVOLUCAO SAIDA                               | Saída                          |                    | 01/01/2000   |                             |
|                   |                                                           |                                | r                  |              | 0<br>11<br>0<br>9<br>0<br>0 |

Imagem 29 – Adicionar

- 3. No fichamento (Imagem 30) preencha:
- Código;
- Regime de Apuração;
- Data Inicial.

| 🗱 ERP X 🕂                                                  |                                                  | * * * * *      |                    | ~ - o x                                |
|------------------------------------------------------------|--------------------------------------------------|----------------|--------------------|----------------------------------------|
| ← → C  apresentacao-pebbianerp.teknisa.com/                | /fis/#/fis#fis25000_parametrizacao_contribuicoes |                | e 🕁 🗔 🖉            | • ★ ± □ ⊛ :                            |
| 📌 Feedz   Engajament 👕 Intranet Teknisa 🏾 🏂 E-mail Teknisa | a 🕂 Agenda Consultore                            |                |                    | 📃 Outros favoritos                     |
| ≡ 🔹 Parametrização de Contribuições                        |                                                  |                | Access Cantrol 2   | FIS AS ( DB Version - 7397 ) Favoritos |
| Parâmetros Gerais Parâmetros por Empresa Faturamo          | -<br>Compõe Receita (+)                          | la la          |                    |                                        |
| Tipo de Operação Tipo de Baixa - Regime de Caixa Co        | Código O                                         | 1              |                    |                                        |
| Compõe Receita (+) Deduz Receita (-)                       | Procurar Q                                       | A              | Beelen de Anne 7   |                                        |
| Código Nome                                                | Nome O                                           | Operação 🕤 🗸 🗸 | Regime de Apuração | ~                                      |
|                                                            | Data Inicial 🔿                                   | Data Final     |                    |                                        |
| 30 TREINAMENTO BELMONTE SAIDA                              | 8                                                |                |                    |                                        |
|                                                            |                                                  |                |                    |                                        |
| Cancelar                                                   |                                                  |                |                    | Salvar                                 |
|                                                            |                                                  |                |                    |                                        |

#### Imagem 30 - Fichamento

### 4. Clique em salvar (Imagem 31) no canto inferior direito.

|                                | × +                                              |                                               |         |            |     |                     | ~ <b>- 0</b>                             |
|--------------------------------|--------------------------------------------------|-----------------------------------------------|---------|------------|-----|---------------------|------------------------------------------|
| → C 🔒                          | apresentacao-pebbianerp.teknisa.co               | m//fis/#/fis#fis25000_parametrizacao_contribu |         |            |     | e 🖈 🗔 🔕             | * 🕹 🖬 🛞                                  |
| Feedz   Engajamen              | ıt 👕 Intranet Teknisa 🧏 E-mail Tek               | knisa ႃ 🕇 Agenda Consultore                   |         |            |     |                     | Outros favor                             |
| Parametriza<br>01/09/2023   00 | ação de Contribuições<br><sup>001 - MATRIZ</sup> | _                                             |         |            |     | Access Control 2.84 | FIS<br>I.O ( DB Version - 7397 )<br>Favo |
| râmetros Gerais                | Parâmetros por Empresa Fatura                    | Compõe Receita (+)                            |         | la         |     |                     |                                          |
| po de Operaçã                  | 0 Tipo de Baixa - Regime de Caixa                | Co Código O                                   |         |            |     |                     |                                          |
| mpõe Receita                   | (+) Deduz Receita (-)                            | Procurar                                      | Q       |            |     |                     |                                          |
| ódigo                          | Nome                                             | Nome O                                        |         | Operação 😡 | Rej | șime de Apuração    |                                          |
|                                |                                                  |                                               |         |            | ~   |                     |                                          |
|                                | TREINAMENTO BELMONTE SAÍDA                       | Data Inicial O                                | <b></b> | Data Final | ini |                     |                                          |
|                                | TREINAMENTO DEVOLUCAO SAIDA                      |                                               |         |            |     |                     |                                          |
|                                |                                                  |                                               |         |            |     |                     |                                          |
|                                |                                                  |                                               |         |            |     |                     |                                          |
|                                |                                                  |                                               |         |            |     |                     |                                          |
|                                |                                                  |                                               |         |            |     |                     |                                          |
|                                |                                                  |                                               |         |            |     |                     |                                          |
|                                |                                                  |                                               |         |            |     |                     |                                          |
|                                |                                                  |                                               |         |            |     |                     |                                          |
|                                |                                                  |                                               |         |            |     |                     |                                          |
|                                |                                                  |                                               |         |            |     |                     |                                          |
|                                |                                                  |                                               |         |            |     |                     |                                          |
|                                |                                                  |                                               |         |            |     |                     |                                          |
|                                |                                                  |                                               |         |            |     |                     |                                          |
|                                |                                                  |                                               |         |            |     |                     |                                          |
|                                |                                                  |                                               |         |            |     |                     |                                          |
|                                |                                                  |                                               |         |            |     |                     |                                          |
|                                |                                                  |                                               |         |            |     |                     |                                          |
|                                |                                                  |                                               |         |            |     |                     |                                          |
|                                |                                                  |                                               |         |            |     |                     |                                          |
|                                |                                                  |                                               |         |            |     |                     |                                          |
|                                |                                                  |                                               |         |            |     |                     | _                                        |
| ıcelar                         |                                                  |                                               |         |            |     |                     | Sa                                       |
| ncelar                         |                                                  |                                               |         |            |     |                     | Sal                                      |

Imagem 31 - Salvar

## TEKNISA

5. Vá para a aba Deduz Receita (-) (Imagem 32).

| râmetros Ger<br>po de Oper                                                                                                    | rais Parâmetros por Empresa Faturamento Tabelas                                                                                                    | do SPED Contribuições                                                                                                    |                    |                                       |                                         |                                  |                                                                                                    |                                                     |
|----------------------------------------------------------------------------------------------------|----------------------------------------------------------------------------------------------------|----------------------------------------------------------------------------------------------------|--------------------|---------------------------------------|-----------------------------------------|----------------------------------|----------------------------------------------------------------------------------------------------|-----------------------------------------------------|
| o de Oper                                                                                                    |                                                                                                    |                                                                                                    |                    |                                       |                                         |                                  |                                                                                                    |                                                     |
|                                                                                                    | ração Tipo de Baixa - Regime de Caixa Contribuições                                                                                                    |                                                                                                    |                    |                                       |                                         |                                  |                                                                                                    |                                                     |
| npõe Receita                                                                                                    | a († Deduz Receijta (-)                                                                                                    |                                                                                                    |                    |                                       |                                         |                                  |                                                                                                    |                                                     |
| ligo                                                                                                    | Nome<br>NEDE COMPRA                                                                                                    | Operação                                                                                                    | Regime de Apuração |                                       | 01/01/2000                              |                                  | Data Final                                                                                                    |                                                     |
|                                                                                                    | NF. DEVOLUÇÃO DE CLIENTE                                                                                                    | Entrada                                                                                                    |                    |                                       | 01/01/2000                              | 6                                |                                                                                                    |                                                     |
|                                                                                                    | TREINAMENTO BELMONTE ENTRADA                                                                                                    | Entrada                                                                                                    |                    |                                       | 01/01/2000                              |                                  |                                                                                                    |                                                     |
|                                                                                                    |                                                                                                    |                                                                                                    |                    |                                       |                                         |                                  |                                                                                                    |                                                     |
|                                                                                                    |                                                                                                    |                                                                                                    |                    |                                       |                                         |                                  |                                                                                                    |                                                     |
|                                                                                                    |                                                                                                    | C                                                                                                    |                    |                                       |                                         |                                  |                                                                                                    |                                                     |
|                                                                                                    |                                                                                                    | Ado                                                                                                    | nar                |                                       |                                         |                                  |                                                                                                    |                                                     |
|                                                                                                    |                                                                                                    | Ado                                                                                                    |                    |                                       |                                         |                                  |                                                                                                    | ,                                                   |
| jem (                                                                                                    | <b>32</b> – Deduz Receita (-)                                                                                                    | Add                                                                                                    | 9 9 9              |                                       | •                                       | •                                | •                                                                                                    | •                                                   |
| gem (                                                                                                    | <b>32</b> – Deduz Receita (-)                                                                                                    |                                                                                                    |                    | · ·                                   | •                                       | · ·                              | •                                                                                                    | •                                                   |
| gem (                                                                                                    | <b>32</b> – Deduz Receita (-)                                                                                                    |                                                                                                    |                    | • •                                   | •                                       | • •                              |                                                                                                    | •                                                   |
| gem (                                                                                                    | <b>32</b> – Deduz Receita (-)                                                                                                    |                                                                                                    |                    | · ·                                   |                                         | · ·                              | · · · · · · · · · · · · · · · · · · ·                                                                                                    | •                                                   |
| gem (                                                                                                    | <b>32</b> – Deduz Receita (-)<br>Selecione <b>Adiciona</b>                                                                                                    | r (Imagem 33).                                                                                                    |                    | · ·                                   | •                                       | · ·                              |                                                                                                    |                                                     |
| gem (                                                                                                    | <b>32</b> – Deduz Receita (-)<br>Selecione <b>Adiciona</b>                                                                                                    | r (Imagem 33).                                                                                                    |                    | · ·                                   | -<br>-<br>-<br>-                        |                                  |                                                                                                    | •                                                   |
| gem (                                                                                                    | <b>32</b> – Deduz Receita (-)<br>Selecione <b>Adiciona</b>                                                                                                    | r (Imagem 33).                                                                                                    |                    | · · ·                                 | -<br>-<br>-<br>-                        | · ·                              |                                                                                                    | •                                                   |
| gem (                                                                                                    | 32 – Deduz Receita (-)<br>Selecione Adiciona                                                                                                    | r (Imagem 33).                                                                                                    |                    | · · ·                                 | -                                       | · ·                              |                                                                                                    | - 0                                                 |
| gem :<br>Ç                                                                                                    | 32 – Deduz Receita (-)<br>Selecione Adiciona<br>× +                                                                                                    | r (Imagem 33).                                                                                                    |                    | · · ·                                 | -                                       | E t                              | · · · · · · · · · · · · · · · · · · ·                                                                                                    | - 0                                                 |
| jem (<br>C<br>entr<br>→ C<br>entr<br>Parame                                                                                                    | 32 – Deduz Receita (-)<br>Selecione Adiciona<br>× +<br>• apresentacao-pebbianerp.teknica.com//fis/#/fis#fis250<br>amert Intranet Teknica & Email Teknica + Agenda C<br>strização de Contribuições                                                                                                    | r (Imagem 33).<br>10. parametrizacao_contribuicoes<br>muutore-                                                                             |                    | · · · · · · · · · · · · · · · · · · · | -                                       |                                  |                                                                                                    | - 0<br><b>2</b> 0<br>0 Outros                       |
| Jem (<br>C<br>etc)<br>Parameter<br>arrestrace                                                                                                    | 32 – Deduz Receita (-)<br>Selecione Adiciona<br>× +<br>• apresentacao-pebbianerp.teknisa.com//is/#/is#is250<br>amert. Intranet Teknisa & Email Teknisa + Agenda C<br>etrização de Contribuições<br>1 000-1 Matriz                                                                                                    | r (Imagem 33).<br>20. parametrizacao_contribuicoes<br>21. youtore                                                                          |                    |                                       |                                         | e 🖈                              | v<br>v<br>v<br>v<br>v<br>v<br>v<br>v<br>v<br>v<br>v<br>v<br>v<br>v                                                                                                    | - C                                                 |
| Jem :<br>€<br>ERP<br>→ C<br>erett I Fugal<br>01/03/222<br>1/03/222<br>01/03/222<br>1/03/222<br>1/03/222<br>1/03/222<br>1/03/222<br>1/03/222<br>1/03/222<br>1/03/222<br>1/03/222<br>1/03/22<br>1/03/22 | 32 – Deduz Receita (-)<br>Selecione Adiciona<br>× +<br>a presentacao-pebbianerp teknisa.com/fis/#/fisefis250<br>ament. Intranet Teknisa & Email Teknisa & Agenda C<br>terização de Contribuições<br>a Joon-Matriz<br>rais Parámetros por Empresa Faturamento Tabelas<br>tacão. Tino de Baixa - Berine de Caixa Contribuíções                                                                                                    | r (Imagem 33).<br><sup>10</sup> _parametrizacao_contribuicoes<br>multore                                                                   |                    |                                       |                                         | E to<br>Access Cant              | 0 2.86.0 ( DB 1                                                                                                    | - Outors                                            |
| Jem :<br>C<br>C<br>C<br>C<br>C<br>C<br>C<br>C<br>C<br>C<br>C<br>C<br>C                                                                                                    | 32 – Deduz Receita (-)<br>Selecione Adiciona<br>× +<br>• apresentacao-pebbianerpteknisa.com//fis/#/fis#fis250<br>ament Intranet Tetrisa * Email Tetrisa * Agenda C<br>tetrização de Contribuições<br>a jooti-Martz<br>rais Parámetros por Empresa <u>Faturamento</u> Tabelas<br>ração Tipo de Baixa - Regime de Caixa Contribuições<br>a (-) Deduz Receita (-)                                                                                                    | r (Imagem 33).<br>20. parametrizacao_contribuicoes<br>onsultore                                                                            |                    |                                       |                                         | e k<br>Acces Cart                | vi<br>2.85.0 ( 08 v                                                                                                    | – Outors<br>Outors<br>R                             |
| Jem :<br>S<br>S<br>S<br>S<br>S<br>S<br>S<br>S<br>S<br>S<br>S<br>S                                                                                                    | 32 – Deduz Receita (-)<br>Selecione Adiciona<br>× +<br>• apresentacao-pebbianerp.teknisa.com//lis/#/lis#fis250<br>ament Intranet Teknisa & Email Teknisa & Agenda C<br>tetrização de Contribuições<br>3 Joon - MATRIZ<br>rais Parametros por Empresa Faturamento Tabelas<br>ração Tipo de Baixa - Regime de Caixa Contribuições<br>a (+) Deduz Receita (-)<br>Nome                                                                                                    | r (Imagem 33).<br>20. parametrizacao_contribuicoes<br>20. spend contribuições<br>40. SPED Contribuições                                    | Regime de Apuração |                                       | Data Inicia                             | E Access Catt                    | The second second secon | – C<br>J Currore<br>R<br>R<br>R<br>R<br>R<br>R<br>R |
| Jem :<br>C<br>C<br>Parametros Gete<br>netros Gete<br>de Oper<br>er de Oper<br>ge<br>ge                                                                                                    | 32 – Deduz Receita (-)<br>Selecione Adiciona<br>× +<br>a opresentacao-pebbianerp.teknisa.com//is///is/fis/fis/fis/250<br>ament. Intranet Teknisa & Email Teknisa & Agenda C<br>tetrização de Contribuições<br>a (001 - MATRIZ<br>traja Parametros por Empresa <u>Faturamento</u> Tabelas<br>fação Tipo de Baixa - Regime de Caixa Contribuições<br>a (1) <u>Deduz Receita (-)</u><br><u>Nome</u><br>NF DE COMPRA                                                                                                    | r (Imagem 33).<br>NO parametrizacao_contribuicoes<br>vecutore<br>do SPED Contribuições<br>operação<br>Entrada                              | Regime de Apuração |                                       | Data Inicia<br>01/01/2000               | Access Control<br>Access Control | Tota Final                                                                                                    | - C                                                 |
| Jem :<br>€<br>ERP<br>→ C<br>exet [Frage]<br>01/09/202<br>01/09/202<br>00/00<br>00/00                            | 32 – Deduz Receita (-)<br>Selecione Adiciona<br>× +<br>a apresentacao-pebbianerp.teknisa.com//fis/#/fis#fis250<br>amert. Intranet Teknisa & Lenail Teknisa & Agenda C<br>tetrização de Contribuições<br>a contribuições<br>a con | r (Imagem 33).<br>10 parametrizacao, contribuicoes<br>xxuutore<br>do SPED Contribuições<br>contribuições<br>contrada<br>Entrada<br>Entrada | Regime de Apuração |                                       | Data Inicia<br>01/01/2000<br>01/01/2000 | Cress Control<br>Access Control  | at 2.86.9 (DB1)                                                                                                    | – Outros<br>Outros<br>R<br>R<br>R<br>R              |

#### Imagem 33 – Adicionar

- 7. No fichamento (Imagem 34) preencha:
- Código;
- Regime de Apuração;
- Data Inicial.

| 🔹 ERP                | × +                                   |                                        |     |            |     |                      | ~           | - 0                            | ×              |
|----------------------|---------------------------------------|----------------------------------------|-----|------------|-----|----------------------|-------------|--------------------------------|----------------|
| ← → C 🔒 a            | presentacao-pebbianerp.teknisa.com//  | /fis/#/fis#fis25000_parametrizacao_cor |     |            |     | e 🕁 💿                | 0 *         | * • •                          |                |
| 📌 Feedz   Engajament | 👕 Intranet Teknisa 🛛 🍒 E-mail Teknisa | a 🚼 Agenda Consultore                  |     |            |     |                      |             | 📕 Outros f                     | favoritos      |
| = 🕸 Parametrizaç     | ão de Contribuições<br>- MATRIZ       |                                        |     |            |     | Access Control       | 2.86.0 ( DB | FIS<br>Aersion - <b>7397</b> ) | 다<br>Favoritos |
| Parâmetros Gerais    | Parâmetros por Empresa Faturame       | Deduz Receita (-)                      |     |            |     |                      |             |                                |                |
| Tipo de Operação     | Tipo de Baixa - Regime de Caixa Co    | Código 🗅                               |     |            |     |                      |             |                                |                |
| Compõe Receita (+)   | Deduz Receita (-)                     | Procurar                               | I Q |            |     |                      |             |                                |                |
| Código               | Nome                                  | Nome ©                                 |     | Operação 🛛 | ~   | Regime de Apuração © |             |                                | ~              |
|                      |                                       | Data Inicial O                         |     | Data Final |     |                      |             |                                |                |
| 01                   | NF DE COMPRA                          |                                        | 68  | bata rindi | tin |                      |             |                                |                |
| 13                   | NF. DEVOLUÇÃO DE CLIENTE              |                                        |     |            |     |                      |             |                                |                |
| 30                   | TREINAMENTO BELMONTE ENTRADA          |                                        |     |            |     |                      |             |                                |                |
|                      |                                       |                                        |     |            |     |                      |             |                                |                |
|                      |                                       |                                        |     |            |     |                      |             |                                |                |
|                      |                                       |                                        |     |            |     |                      |             |                                |                |
|                      |                                       |                                        |     |            |     |                      |             |                                |                |
|                      |                                       |                                        |     |            |     |                      |             |                                |                |
|                      |                                       |                                        |     |            |     |                      |             |                                |                |
|                      |                                       |                                        |     |            |     |                      |             |                                |                |
|                      |                                       |                                        |     |            |     |                      |             |                                |                |
|                      |                                       |                                        |     |            |     |                      |             |                                |                |
|                      |                                       |                                        |     |            |     |                      |             |                                |                |
| Cancelar             |                                       |                                        |     |            |     |                      |             |                                | Salvar         |
|                      |                                       |                                        |     |            |     |                      |             |                                |                |
|                      |                                       |                                        |     |            |     |                      |             |                                |                |

#### Imagem 34 - Fichamento

## 8. Clique em Salvar (Imagem 35).

| Feedz   Engajameni | t 🍸 Intranet Teknisa 🏾 🍇 E <u>-mail Teknis</u> | sa 🕂 Agenda Consultore |          |            |          |                      | Outros favo                      |
|--------------------|------------------------------------------------|------------------------|----------|------------|----------|----------------------|----------------------------------|
| Parametriza        | ação de Contribuições                          |                        |          |            |          | 0                    | EIS 2.86.0 ( DB Version - 7397 ) |
| râmetros Gerais    | Parâmetros por Empresa Faturam                 | -<br>Doduz Posoita ( ) |          |            |          | PACES CANADA         |                                  |
| po de Operaçã      | 0 Tipo de Baixa - Regime de Caixa Co           | Cédire O               |          |            |          |                      |                                  |
| mpõe Receita (+)   | Deduz Receita (-)                              | Procurar               | I Q      |            |          |                      |                                  |
| ādigo              | Nome                                           | Nome O                 |          | Operação 😡 |          | Regime de Apuração O |                                  |
|                    | -                                              | Data Inicial O         |          | Data Einal | ×.       |                      |                                  |
|                    | NF DE COMPRA                                   | bata inclar o          | <b>H</b> | Data Filal | <b>m</b> |                      |                                  |
|                    | NF. DEVOLUÇÃO DE CLIENTE                       |                        |          |            |          |                      |                                  |
|                    | TREINAMENTO BELMONTE ENTRADA                   |                        |          |            |          |                      |                                  |
|                    |                                                |                        |          |            |          |                      |                                  |
|                    |                                                |                        |          |            |          |                      |                                  |
|                    |                                                |                        |          |            |          |                      |                                  |
|                    |                                                |                        |          |            |          |                      |                                  |
|                    |                                                |                        |          |            |          |                      |                                  |
|                    |                                                |                        |          |            |          |                      |                                  |
|                    |                                                |                        |          |            |          |                      |                                  |
|                    |                                                |                        |          |            |          |                      |                                  |
|                    |                                                |                        |          |            |          |                      |                                  |
|                    |                                                |                        |          |            |          |                      |                                  |
|                    |                                                |                        |          |            |          |                      |                                  |
|                    |                                                |                        |          |            |          |                      |                                  |
|                    |                                                |                        |          |            |          |                      |                                  |
|                    |                                                |                        |          |            |          |                      |                                  |
|                    |                                                |                        |          |            |          |                      |                                  |

Imagem 35 - Salvar

## TEKNISA

 Caso sua empresa seja do Regime de Caixa Contribuições, faça o cadastro na aba Tipo de Baixa - Regime de Caixa Contribuições (Imagem 36).

| 🎢 Feedz   Engajament       |                                | el piteki lisa.col | m//fis/#/fis#1 | lis25000_par  |            |        |        |       |   |     |             |       |   |   | ÷ 🖈 💿          | •             | ی 🛚 生                   |               |
|----------------------------|--------------------------------|--------------------|----------------|---------------|------------|--------|--------|-------|---|-----|-------------|-------|---|---|----------------|---------------|-------------------------|---------------|
| A. Downersteiner           | T Intranet Teknisa             | 🍇 E-mail Tek       | nisa 🊹 Age     | enda Consulto | re         |        |        |       |   |     |             |       |   |   |                |               | 📙 Outros fa             | woritos       |
| 01/09/2023   0001          | ão de Contribuiçõe<br>- MATRIZ | 25                 |                |               |            |        |        |       |   |     |             |       |   |   | Access Control | 2.86.0 ( DB ) | FIS<br>Version - 7397 ) | 습<br>Favorite |
| Parâmetros Gerais P        | arâmetros por Empre            | esa Faturai        | mento Tal      | belas do SPE  | D Contribu | ições  |        |       |   |     |             |       |   |   |                |               |                         |               |
| lipo de Operação <b>Ti</b> | po de Baixa - Reg              | ime de Caix        | ka Contribu    | uições        |            |        |        |       |   |     |             |       |   |   |                |               |                         |               |
| Código                     | Nom                            | e                  |                | _             |            |        |        |       |   | Con | npõe Fatura | mento |   |   |                |               |                         |               |
| 01                         | Cobr                           | ança Bancária      |                |               |            |        |        |       |   | Não |             |       |   |   |                |               |                         |               |
| 02                         | Créd                           | ito em Conta       |                |               |            |        |        |       |   | Não |             |       |   |   |                |               |                         |               |
| 03                         | Cartã                          | io de Crédito      |                |               |            |        |        |       |   | Não |             |       |   |   |                |               |                         |               |
| 04                         | Espe                           | cie                |                |               |            |        |        |       |   | Não |             |       |   |   |                |               |                         |               |
| 05                         | Cheq                           | ue                 |                |               |            |        |        |       |   | Não |             |       |   |   |                |               |                         |               |
| 06                         | Dinh                           | eiro               |                |               |            |        |        |       |   | Sim |             |       |   |   |                |               |                         |               |
| 07                         | Com                            | pensação Rece      | ber -Teste     |               |            |        |        |       |   | Sim |             |       |   |   |                |               |                         |               |
|                            |                                |                    |                |               |            |        |        |       |   |     |             |       |   |   |                |               |                         | 1             |
| agem 36 -                  | – Tipo de                      | Baixa              | - Reg          | ime d         | le Cai     | ixa Co | ontrib | uiçõe | S | •   | •           | •     | • | • |                |               |                         |               |
|                            |                                |                    |                |               |            |        |        |       |   |     |             |       |   |   |                |               |                         |               |
|                            |                                |                    |                |               |            |        |        |       |   |     |             |       |   |   |                |               |                         |               |
|                            |                                |                    |                |               |            |        |        |       |   |     |             |       |   |   |                |               |                         |               |
|                            |                                |                    |                |               |            |        |        |       |   |     |             |       |   |   |                |               |                         |               |
|                            |                                |                    |                |               |            |        |        |       |   |     |             |       |   |   |                |               |                         |               |
|                            |                                |                    |                |               |            |        |        |       |   |     |             |       |   |   |                |               |                         |               |
|                            |                                |                    |                |               |            |        |        |       |   |     |             |       |   |   |                |               |                         |               |
|                            |                                |                    |                |               |            |        |        |       |   |     |             |       |   |   |                |               |                         |               |
|                            |                                |                    |                |               |            |        |        |       |   |     |             |       |   |   |                |               |                         |               |
|                            |                                |                    |                |               |            |        |        |       |   |     |             |       |   |   |                |               |                         |               |
|                            |                                |                    |                |               |            |        |        |       |   |     |             |       |   |   |                |               |                         |               |
|                            |                                |                    |                |               |            |        |        |       |   |     |             |       |   |   |                |               |                         |               |
|                            |                                |                    |                |               |            |        |        |       |   |     |             |       |   |   |                |               |                         |               |
|                            |                                |                    |                |               |            |        |        |       |   |     |             |       |   |   |                |               |                         |               |
|                            |                                |                    |                |               |            |        |        |       |   |     |             |       |   |   |                |               |                         |               |

## 

# Tabelas do SPED Contribuições

 Vá para a aba Tabelas do SPED Contribuições (Imagem 37). Nessa tela deve ser feita a importação das tabelas que são baixadas pelo site do SPED na Receita Federal.

| 🗱 ERP 🗙 🕂                                                            |                                                    |              |            |               |          |            | 0                | ×            |
|----------------------------------------------------------------------|----------------------------------------------------|--------------|------------|---------------|----------|------------|------------------|--------------|
| $\leftarrow$ $\rightarrow$ C iii apresentacao-pebbianerp.teknisa.com | n//fis/#/fis#fis25000_parametrizacao_contribuicoes |              |            | @ # C         | 0        | * ±        | •                |              |
| 🌮 Feedz   Engajament 🍸 Intranet Teknisa 🛛 🍇 E-mail Tek               | nisa 🕂 Agenda Consultore                           |              |            |               |          | 1 🖪 9      | Dutros favo      | ritos        |
| = 🔯 Parametrização de Contribuições                                  |                                                    |              |            | Access Contro | 2.86.0 ( | DB Version | FIS<br>7397 ) Fa | 값<br>voritos |
| Parâmetros Gerais Parâmetros por Empresa Faturam                     | ento Tabelas do SPED Contribuições                 |              |            |               |          |            |                  |              |
| Tabela 🔉                                                             |                                                    |              |            |               |          |            |                  |              |
| h                                                                    | 5                                                  |              |            |               |          |            |                  | ~            |
| Natureza da Receita                                                  |                                                    |              |            |               |          |            |                  |              |
| Código                                                               | Data Inicial                                       |              | Data Final |               |          |            |                  |              |
|                                                                      | Não h                                              | há registros |            |               |          |            |                  | _            |
|                                                                      |                                                    |              |            |               |          |            |                  |              |
|                                                                      |                                                    |              |            |               |          |            |                  |              |
|                                                                      |                                                    |              |            |               |          |            |                  |              |
|                                                                      |                                                    |              |            |               |          |            |                  |              |
|                                                                      |                                                    |              |            |               |          |            |                  |              |
|                                                                      |                                                    |              |            |               |          |            |                  |              |
|                                                                      |                                                    |              |            |               |          |            |                  |              |
|                                                                      |                                                    |              |            |               |          |            |                  |              |
|                                                                      |                                                    |              |            |               |          |            |                  |              |
|                                                                      |                                                    |              |            |               |          |            |                  |              |
|                                                                      |                                                    |              |            |               |          |            |                  | D            |
|                                                                      |                                                    |              |            |               |          |            | Impo             | rtar         |
|                                                                      |                                                    |              |            |               |          |            |                  |              |
|                                                                      |                                                    |              |            |               |          |            |                  |              |

Imagem 37 – Tabelas do SPED Contribuições

2. Selecione a tabela (Imagem 38) que deseja fazer a importação.

| ~                                                     |                                                                        |                 |            |                |             |
|-------------------------------------------------------|------------------------------------------------------------------------|-----------------|------------|----------------|-------------|
| → C                                                   | ebbianerp.teknisa.com//fis/#/fis#fis25000_parametrizacao_contribuicoes |                 |            | e 🛪 💿 🛛 🛪 🕇 🗖  |             |
| Feedz   Engajament 👕 Intranet                         | Teknisa 🏾 落 E-mail Teknisa 🛛 🕇 Agenda Consultore                       |                 |            | Uutro          | s favori    |
| Parametrização de Contr<br>01/09/2023   0001 - MATRIZ | ibuições                                                               |                 |            | Access Control | S E<br>Fave |
| râmetros Gerais Parâmetros po                         | r Empresa Faturamento Tabelas do SPED Contribuições                    |                 |            |                |             |
| oela 🔾                                                |                                                                        |                 |            |                |             |
|                                                       | 5                                                                      |                 |            |                |             |
| itureza da Receita                                    |                                                                        |                 |            |                |             |
| idigo                                                 | Data Inicial                                                           |                 | Data Final |                |             |
|                                                       | N                                                                      | ío há registros |            |                |             |
|                                                       |                                                                        |                 |            |                |             |
|                                                       |                                                                        |                 |            |                |             |
|                                                       |                                                                        |                 |            |                |             |
|                                                       |                                                                        |                 |            |                |             |
|                                                       |                                                                        |                 |            |                |             |
|                                                       |                                                                        |                 |            |                |             |
|                                                       |                                                                        |                 |            |                |             |
|                                                       |                                                                        |                 |            |                |             |
|                                                       |                                                                        |                 |            |                |             |
|                                                       |                                                                        |                 |            |                |             |
|                                                       |                                                                        |                 |            |                |             |
|                                                       |                                                                        |                 |            |                |             |
|                                                       |                                                                        |                 |            |                |             |
|                                                       |                                                                        |                 |            |                | 1           |
|                                                       |                                                                        |                 |            |                |             |
|                                                       |                                                                        |                 |            | I              | mpor        |
|                                                       |                                                                        |                 |            |                |             |
|                                                       |                                                                        |                 |            |                |             |

Imagem 38 - Tabela

3. Clique no canto inferior direito na opção **importar** (Imagem 39).

| ERP × +                                                               |                                                                      |            | · - • >           |
|-----------------------------------------------------------------------|----------------------------------------------------------------------|------------|-------------------|
| · → C 🔒 apresentacao-pebbianerp.tekr                                  | nisa.com//fis/#/fis#fis25000_parametrizacao_contribuicoes            |            | e 🛪 💷 🛯 🌧 🛃 💷 🛞 : |
| 🔭 Feedz   Engajament 🍸 Intranet Teknisa 🛛 🧏 E-r                       | nail Teknisa 🛛 🕇 Agenda Consultore                                   |            | Outros favorito   |
| Parametrização de Contribuições<br>01/09/2023   0001 - MATRIZ         |                                                                      |            | Access Control    |
| râmetros Gerais Parâmetros por Empresa Fa                             | aturamento Tabelas do SPED Contribuições                             |            |                   |
| <b>bela O</b><br>.3.10 - Tabela Produtos Sujeitos à Incidência Monofe | ísica da Contribuição Social - Alíquotas Diferenciadas (CST 02 e 04) |            | ~                 |
| atureza da Receita                                                    |                                                                      |            |                   |
| ódigo                                                                 | Data Inicial                                                         | Data Final |                   |
| 01                                                                    | 01/01/2013                                                           |            |                   |
| 02                                                                    | 01/01/2013                                                           |            |                   |
| 03                                                                    | 01/01/2013                                                           |            |                   |
| 04                                                                    | 01/01/2013                                                           |            |                   |
| 01                                                                    | 01/01/2009                                                           |            |                   |
| 02                                                                    | 01/01/2009                                                           |            | ß                 |
| 03                                                                    | 01/01/2009                                                           |            |                   |
| 04                                                                    | 01/01/2009                                                           |            |                   |
| 05                                                                    | 01/01/2009                                                           |            |                   |
| 06                                                                    | 01/01/2009                                                           |            |                   |
| 07                                                                    | 01/01/2009                                                           |            |                   |
| 08                                                                    | 01/01/2009                                                           |            |                   |
|                                                                       |                                                                      |            | Importa           |
|                                                                       |                                                                      |            |                   |

Imagem 39 - Importar

4. Selecione o arquivo em formato PDF através de **Escolher Arquivo** (Imagem 40).

| 🗱 ERP X 🕂                                                     |                                                                           | ~ - • ×                                                                                                    |
|---------------------------------------------------------------|---------------------------------------------------------------------------|----------------------------------------------------------------------------------------------------|
| $\leftarrow$ $\rightarrow$ C $\bullet$ apresentacao-pebbianer | .teknisa.com//fis/#/fis#fis25000_parametrizacao_contribuicoes             | e 🛧 🧰 🗛 🕹 🖬 🖗 :                                                                                                    |
| 🐔 Feedz   Engajament 🍸 Intranet Teknisa 🧏                     | E-mail Teknisa 🛛 🕇 Agenda Consultore                                      | 📃 Outros favorito                                                                                                    |
| Parametrização de Contribuições<br>01/09/2023   0001 - MATRIZ |                                                                           | د المحمد المحم<br>المحمد المحمد المحمد المحمد المحمد المحمد المحمد المحمد المحمد المحمد المحمد المحمد المحمد المحمد المحمد المحمد المحمد المحمد المحمد المحمد المحمد المحمد المحمد المحمد المحمد المحم<br>المحمد المحمد المحم المحمد المحمد المحمد المحمد المحمد المحمد المحمد المحمد المحمد المحمد المحمد المحمد المحمد المحمد المحمد المحمم المحمد المحمد |
| arâmetros Gerais Parâmetros por Empresa                       | Faturamento Tabelas do SPED Contribuições                                 |                                                                                                    |
| abela Q<br>4.3.10 - Tabela Produtos Sujeitos à Incidência M   | onofásica da Contribuição Social - Alíquotas Diferenciadas (CST 02 e 04)  |                                                                                                    |
| latureza da Receita                                           |                                                                           |                                                                                                    |
| Código                                                        | Data Inicial                                                              | Jata Final                                                                                                    |
|                                                               |                                                                           |                                                                                                    |
| 002                                                           |                                                                           |                                                                                                    |
|                                                               |                                                                           |                                                                                                    |
| 004                                                           |                                                                           |                                                                                                    |
|                                                               |                                                                           |                                                                                                    |
| 102                                                           |                                                                           |                                                                                                    |
| mportar Tabelas do SPED Conti                                 | ibuições                                                                  |                                                                                                    |
| abela 🔘                                                       | ann Féilea da Cantelhuidea Sacial - Allaustar Diferenciadar (PST 03 a 04) |                                                                                                    |
| rauivo O                                                      | uniasita na communitan anciai - Aufanias musisitranas (r.s.) nx 6 n4)     | ~                                                                                                    |
| Nenhum arquivo selecionado                                    |                                                                           |                                                                                                    |
|                                                               | Escolher arquivo                                                          |                                                                                                    |
|                                                               |                                                                           |                                                                                                    |
| Cancelar                                                      |                                                                           | Salva                                                                                                    |
|                                                               |                                                                           |                                                                                                    |
|                                                               |                                                                           |                                                                                                    |

Imagem 40 - Escolher Arquivo

5. Após isso, clique em **salvar** (Imagem 41) para realizar a importação.

|                     |                               | apresentaca    | o-pebbianer   | p.teknisa.cor | n//fis/#/fis# | fis25000_pa    | rametrizaca   |              |            |              |       |       |        |      |  | ÷ 🖈 🧔          | •           | * • •            | M :       |
|---------------------|-------------------------------|----------------|---------------|---------------|---------------|----------------|---------------|--------------|------------|--------------|-------|-------|--------|------|--|----------------|-------------|------------------|-----------|
| Feed                | z   Engajament<br>Parametriza | Intra          | net Teknisa 🕴 | 🍇 E-mail Tek  | nisa 🕇 Ag     | enda Consulti  | ore           |              |            |              |       |       |        |      |  | 0              |             | Outros           | favoritos |
| o<br>Darâmei        | 1/09/2023   000               | Parâmetros     |               | a Faturam     | ento Tab      | elas do SP     | ED Contri     | ihuicões     |            |              |       |       |        |      |  | Access Control | 2.86.0 ( 08 | Version - 7397 ) | Favoritos |
| labela C            |                               |                |               |               | ento Tabi     | cias do sr     | LD COntri     | ibulções     |            |              |       |       |        |      |  |                |             |                  |           |
| 4.3.10 -            | Tabela Produ                  |                | Incidência M  | lonofásica da |               | o Social - Alí |               |              | F 02 c 04) |              |       |       |        |      |  |                |             |                  | × .       |
| lature              | za da Rece                    | eita           |               |               |               |                |               |              |            |              |       |       |        |      |  |                |             |                  |           |
| Código              |                               |                |               |               | Data          | a Inicial      |               |              |            |              |       |       | Data F | inal |  |                |             |                  |           |
|                     |                               |                |               |               |               |                |               |              |            |              |       |       |        |      |  |                |             |                  |           |
|                     |                               |                |               |               |               |                |               |              |            |              |       |       |        |      |  |                |             |                  |           |
| 004                 |                               |                |               |               |               |                |               |              |            |              |       |       |        |      |  |                |             |                  |           |
|                     |                               |                |               |               |               |                |               |              |            |              |       |       |        |      |  |                |             |                  |           |
| 102                 |                               |                |               |               | 01/0          | 11/2009        |               |              |            |              |       |       |        |      |  |                |             |                  |           |
| mpo                 | rtar Tabe                     | las do SF      | ED Cont       | ribuiçõe      | S             |                |               |              |            |              |       |       |        |      |  |                |             |                  |           |
| abela (<br>4.3.10 - | Tabela Produ                  | tos Sujeitos á | Incidência N  | lonofásica da | Contribuiçã   | o Social - Alí | quotas Difere | enciadas (CS | F 02 e 04) |              |       |       |        |      |  |                |             |                  | ~         |
| Vrquivo<br>Nonhi    | o<br>m arquiso s              | alecionado     |               |               |               |                |               |              |            |              |       |       |        |      |  |                |             |                  |           |
| recrim              | an arquivo Si                 |                |               |               |               |                |               |              | Esc        | olher arquiv | vo    |       |        |      |  |                |             |                  |           |
|                     |                               |                |               |               |               |                |               |              |            |              |       |       |        |      |  |                |             |                  | Col       |
| cancela             | 1                             |                |               |               |               |                |               |              |            |              |       |       |        |      |  |                |             |                  | Salvar    |
|                     |                               |                |               |               |               |                |               |              |            |              |       | _     |        |      |  |                |             |                  |           |
|                     |                               |                |               |               |               |                |               |              |            |              |       |       |        |      |  |                |             |                  |           |
| adu                 | em 41                         | - Sa           | lvar          |               |               |                |               |              |            |              |       |       |        |      |  |                |             |                  |           |
|                     |                               |                |               |               |               |                |               |              |            |              |       |       |        |      |  |                |             |                  |           |
|                     |                               |                |               |               |               |                |               |              |            |              |       |       |        |      |  |                |             |                  |           |
|                     |                               |                |               |               |               |                |               |              |            |              |       |       |        |      |  |                |             |                  |           |
|                     |                               |                |               |               |               |                |               |              |            |              |       |       |        |      |  |                |             |                  |           |
| bda                 | a a p                         | oara           | met           | riza          | ção           | das            | COI           | ntrik        | ouiç       | ões          | foi ı | eali  | zad    | a.   |  |                |             |                  |           |
| bda                 | aap                           | oara           | met           | riza          | ção           | das            | col           | ntrik        | buiç       | ões          | foi ı | eali  | zad    | а.   |  |                |             |                  |           |
| bda                 | a a p                         | oara           | met           | riza          | ção           | das            | COI           | ntrik        | buiç       | ões          | foi ı | eali  | zad    | a.   |  |                |             |                  |           |
| bda                 | a a p                         | oara           | met           | riza          | ção           | das            | COI           | ntrik        | buiç       | ões          | foi ı | reali | zad    | a.   |  |                |             |                  |           |
| bda                 | a a p                         | oara           | met           | riza          | ção           | das            | COI           | ntrik        | buiç       | ões          | foi ı | reali | zad    | а.   |  |                |             |                  |           |
| bda                 | a a p                         | oara           | met           | riza          | ção           | das            | COI           | ntrik        | buiç       | ões          | foi ı | reali | zad    | а.   |  |                |             |                  |           |
| bda                 | a a p                         | oara           | met           | riza          | ção           | das            | COI           | ntrik        | buiç       | ões          | foi ı | reali | zad    | a.   |  |                |             |                  |           |
| bda                 | a a p                         | oara           | met           | riza          | ção           | das            | COI           | ntrik        | buiç       | ões          | foi ı | reali | zad    | a.   |  |                |             |                  |           |
| bda                 | a a p                         | oara           | met           | riza          | ção           | das            | COI           | ntrik        | buiç       | ões          | foi ı | reali | zad    | а.   |  |                |             |                  |           |
| bda                 | a a p                         | oara           | met           | riza          | ção           | das            | COI           | ntrik        | buiç       | ões          | foi ı | reali | zad    | a.   |  |                |             |                  |           |
| oda                 | a a p                         | oara           | met           | riza          | ção           | das            | COI           | ntrik        | buiç       | ões          | foi ı | reali | zad    | a.   |  |                |             |                  |           |
| oda                 | a a p                         | oara           | met           | riza          | ção           | das            | COI           | ntrik        | buiç       | ões          | foi ı | reali | zad    | a.   |  |                |             |                  |           |
| oda                 | a a p                         | oara           | met           | riza          | ção           | das            | COI           | ntrik        | buiç       | ões          | foi ı | reali | zad    | a.   |  |                |             |                  |           |
| bda                 | a a p                         | oara           | met           | riza          | ção           | das            | COI           | ntrik        | buiç       | ões          | foiı  | reali | zad    | a.   |  |                |             |                  |           |
| oda                 | a a p                         | oara           | met           | riza          | ção           | das            | COI           | ntrik        | buiç       | ões          | foiı  | reali | zad    | a.   |  |                |             |                  |           |
| oda                 | a a p                         | oara           | met           | riza          | ção           | das            | COI           | ntrik        | buiç       | ões          | foiı  | reali | zad    | a.   |  |                |             |                  |           |
| bda                 | a a p                         | bara           | met           | riza          | ção           | das            | COI           | ntrik        | buiç       | ões          | foiı  | reali | zad    | a.   |  |                |             |                  |           |
| bd                  | a a p                         | oara           | met           | riza          | ção           | das            | COI           | ntrik        | buiç       | ões          | foiı  | reali | zad    | a.   |  |                |             |                  |           |
| bda                 | a a p                         | bara           | met           | riza          | ção           | das            | COI           | ntrik        | buiç       | ões          | foiı  | reali | zad    | a.   |  |                |             |                  |           |
| bd                  | a a p                         | bara           | met           | riza          | ção           | das            | COI           | ntrik        | buiç       | ões          | foiı  | reali | zad    | a.   |  |                |             |                  |           |
| bd                  | a a p                         | bara           | met           | riza          | ção           | das            | COI           | ntrik        | buiç       | ões          | foiı  | reali | zad    | a.   |  |                |             |                  |           |
| bda                 | a a p                         | bara           | met           | riza          | ção           | das            | COI           | ntrik        | buiç       | ões          | foiı  | reali | zad    | a.   |  |                |             |                  |           |